# 香港浸會大學李棕博士中醫藥圖書館 館藏與服務推廣通訊

HKBU Dr. Stephen Riady Chinese Medicine Library LIBRARY COLLECTION AND SERVICES PROMOTION NEWSLETTER

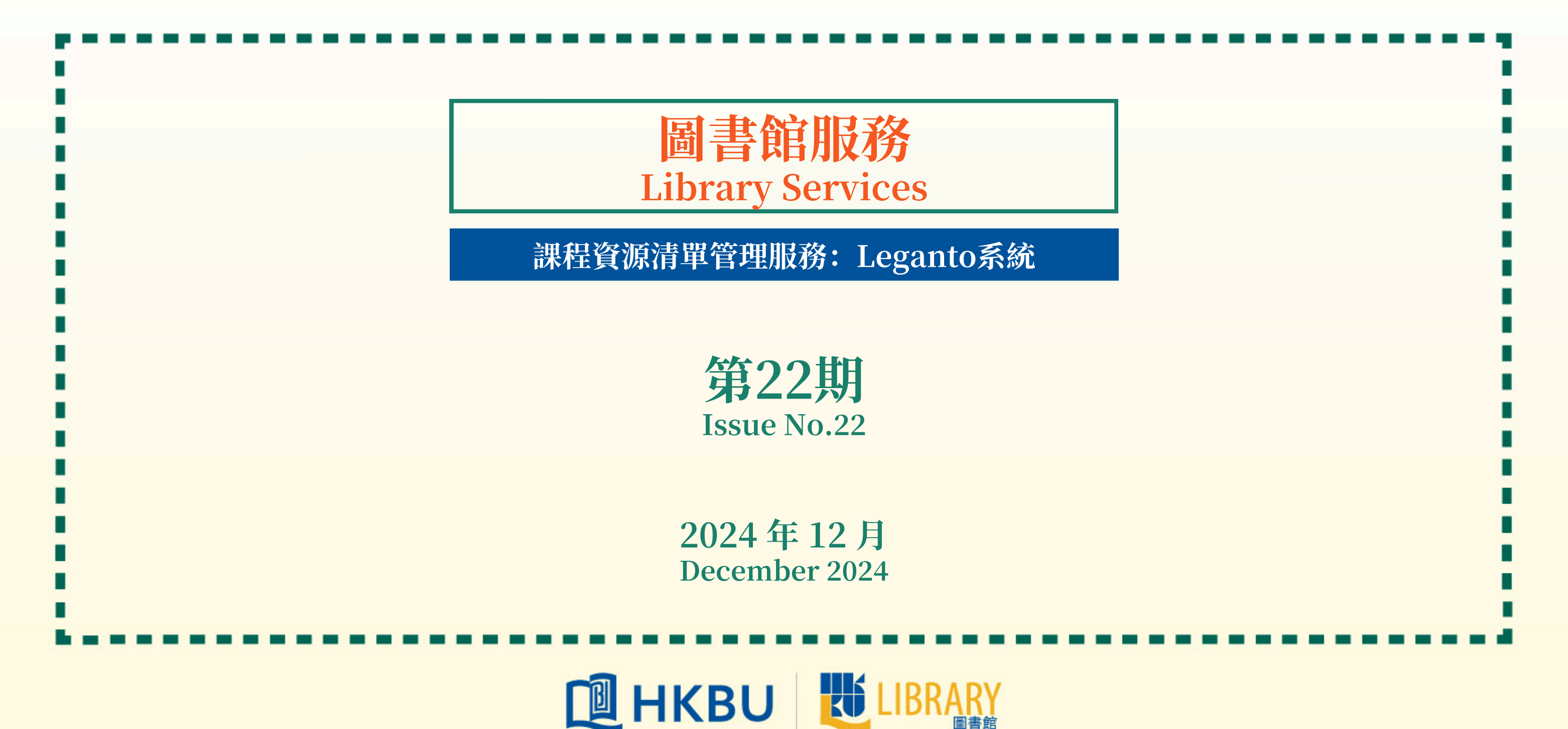

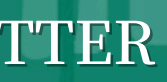

# 本通訊主要推廣中醫藥圖書館的到館新書、新購電子書、中醫藥相關教材、數據庫與平台、軟件與工具、特色館藏、圖書館的服務設施,以及重要的通知公告及其他信息服務等。

引言

大家都知道,教師在授課過程中,經常為課程學習精心挑選參考資源,並向學生提供「課程資源清單Course Reading Lists」以支援本課程的教學,清單中一般包括課程相關的書籍、圖書章節、期刊論文、視聽資源以及各種在線資源等,以方便修課學生參閱。艾利貝斯Leganto資源清單管理系統可以輕鬆實現課程資源獲取與管理,從2024/25學年開始,圖書館已經開通了Leganto課程資源清單管理服務,教師可以通過Leganto系統享受一站式課程資源清單管理服務。

本期是通訊的第二十二期,主要向大家詳細介紹Leganto課程資源清單管理系統的使用方法,提供了圖書館 相關使用指南的鏈接和本校教師使用心得相關視頻的鏈接,以及圖書館將於2025年1月份舉辦相關培訓的資 訊。

香港浸會大學李棕博士中醫藥圖書館"館藏與服務推廣通訊(Library Collection and Services Promotion Newsletter)"旨在向中醫藥學院的老師和同學推廣中醫藥圖書館的館藏與服務,更好地為教學、臨床與科研提供支持。如果您對通訊的內容有任何的意見和建議,歡迎聯絡中醫藥圖書館,聯繫方式如下:

- 電郵: libcm@hkbu.edu.hk
- 電話: (852) 3411 2714

感謝您對中醫藥圖書館的關注與支持!

# 

### Leganto課程資源清單管理服務

#### 圖書館已經開通Leganto課程資源清單管理服務

大家都知道,教師在授課過程中,經常為課程學習精心挑 選參考資源,並向學生提供「課程資源清單Course Reading Lists」以支援本課程的教學,清單中一般包括課 程相關的書籍、圖書章節、期刊論文、視聽資源以及各種 在線資源等,以方便修課學生參閱。

艾利貝斯Leganto資源清單管理系統可以輕鬆實現課程資 源獲取與管理。從2024/25學年開始,圖書館已經開通了 Leganto課程資源清單管理服務。

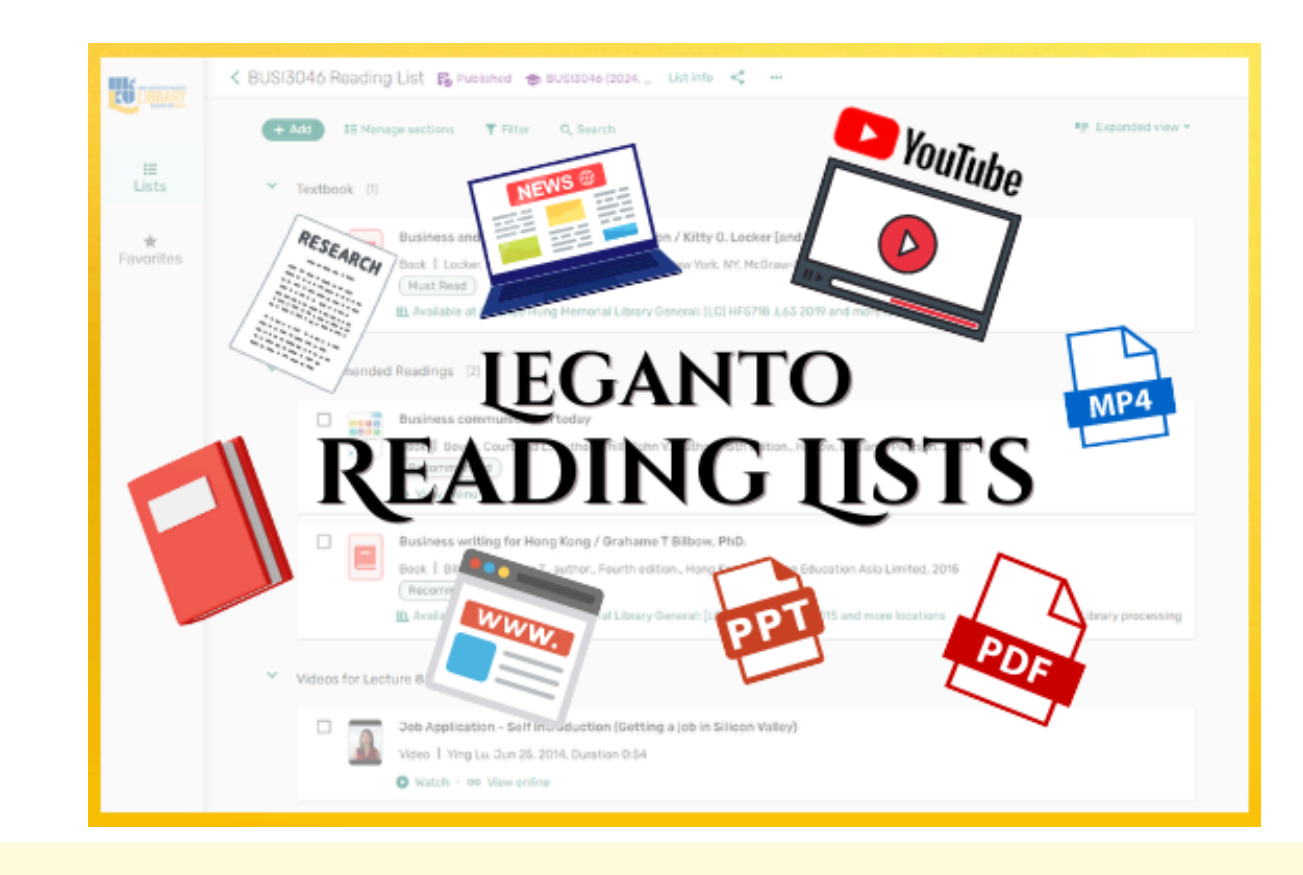

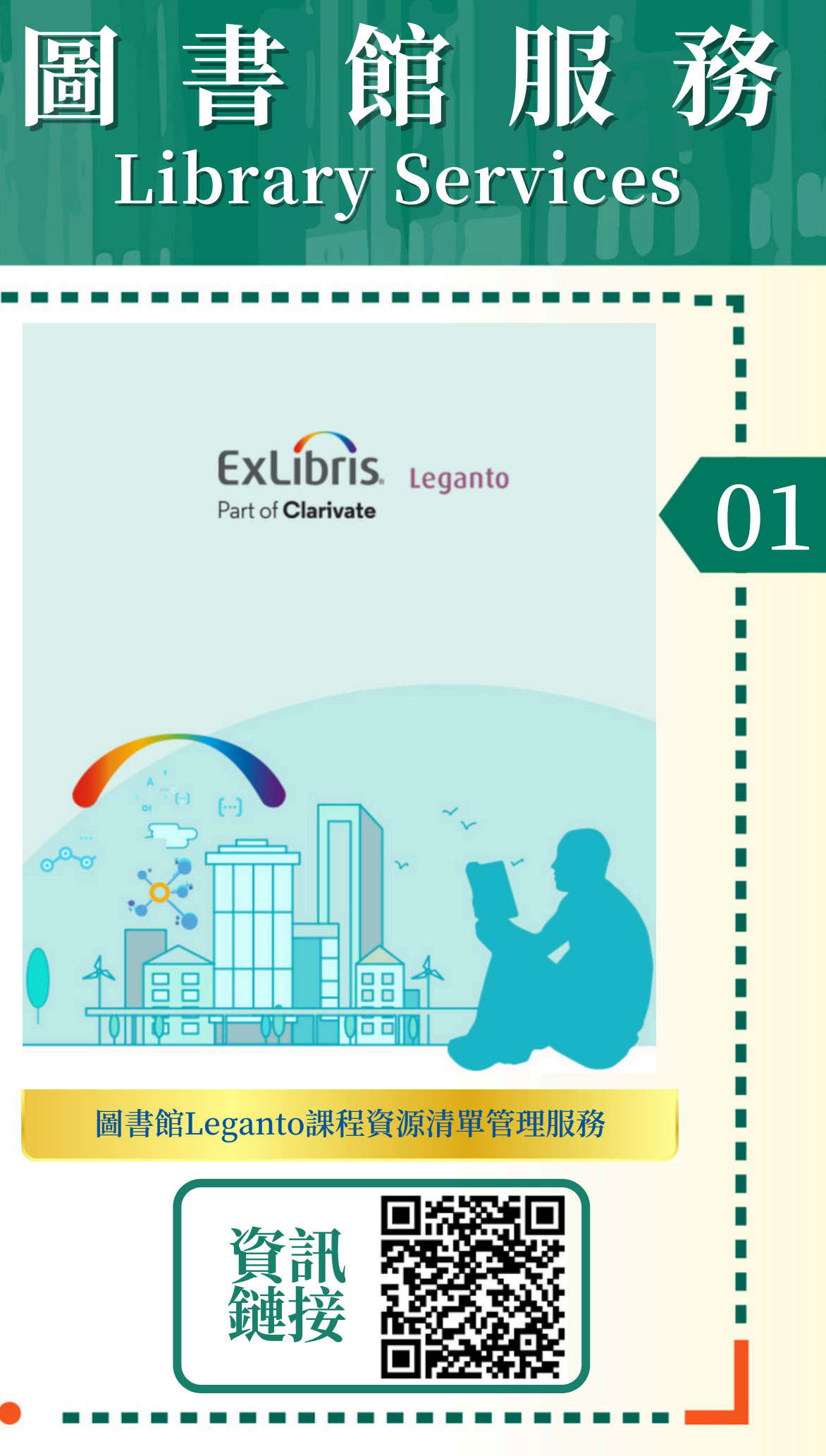

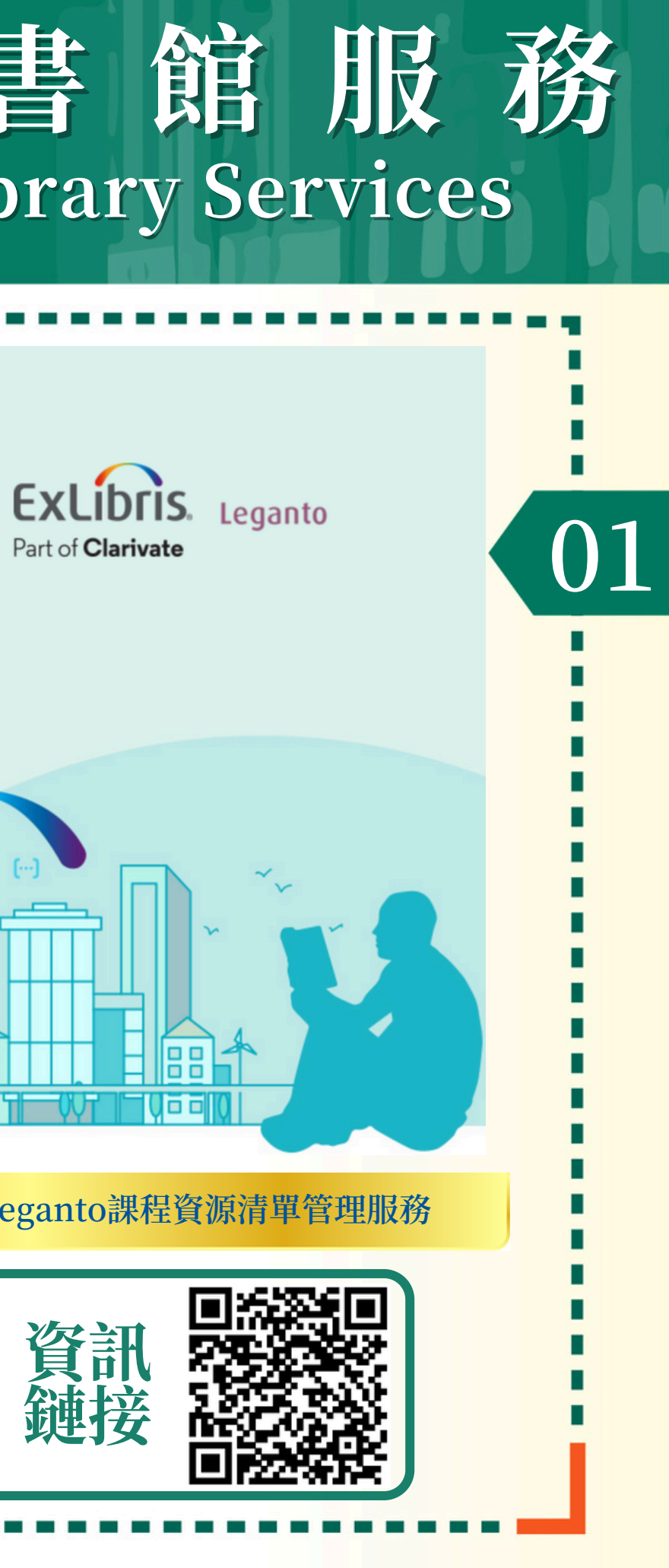

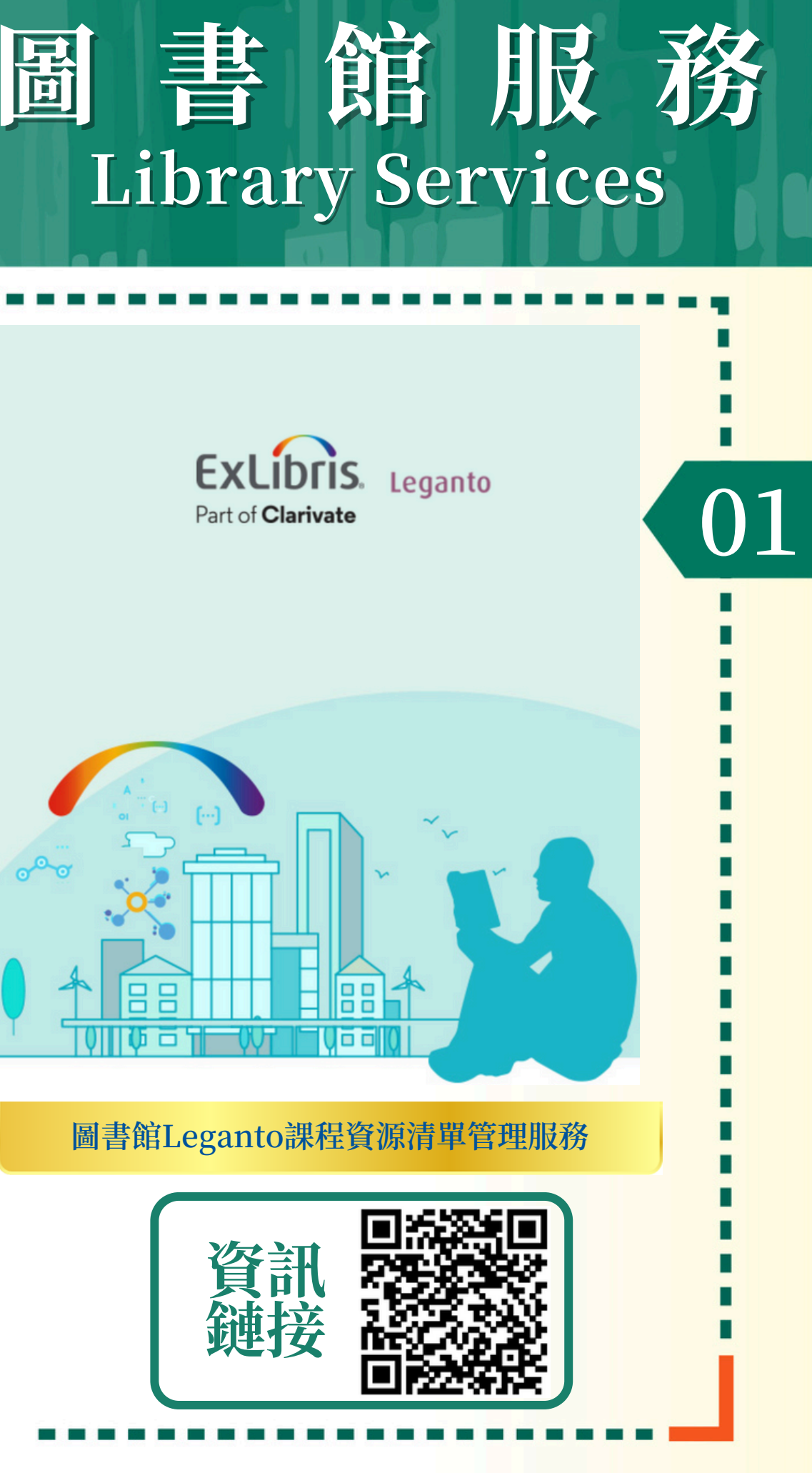

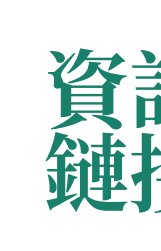

### Leganto課程資源清單管理服務

#### 圖書館已經開通Leganto課程資源清單管理服務

Leganto資源清單系統簡化了課程資源管理,優化了圖書 館資源的使用。圖書館可以協助教師進行課程資源清單管 理、教師也可以自己創建、組織和分享他們的課程資源清 單。除了整合圖書館館藏的資源外,教師還可以用 YouTube視頻、網站和上傳的檔案等外部資源來補充他們 的清單。這個綜合平臺使學生能够通過Moodle方便地訪問 所有課程資料,豐富他們的學習旅程,並促進對必要的學 習資源的有效訪問。

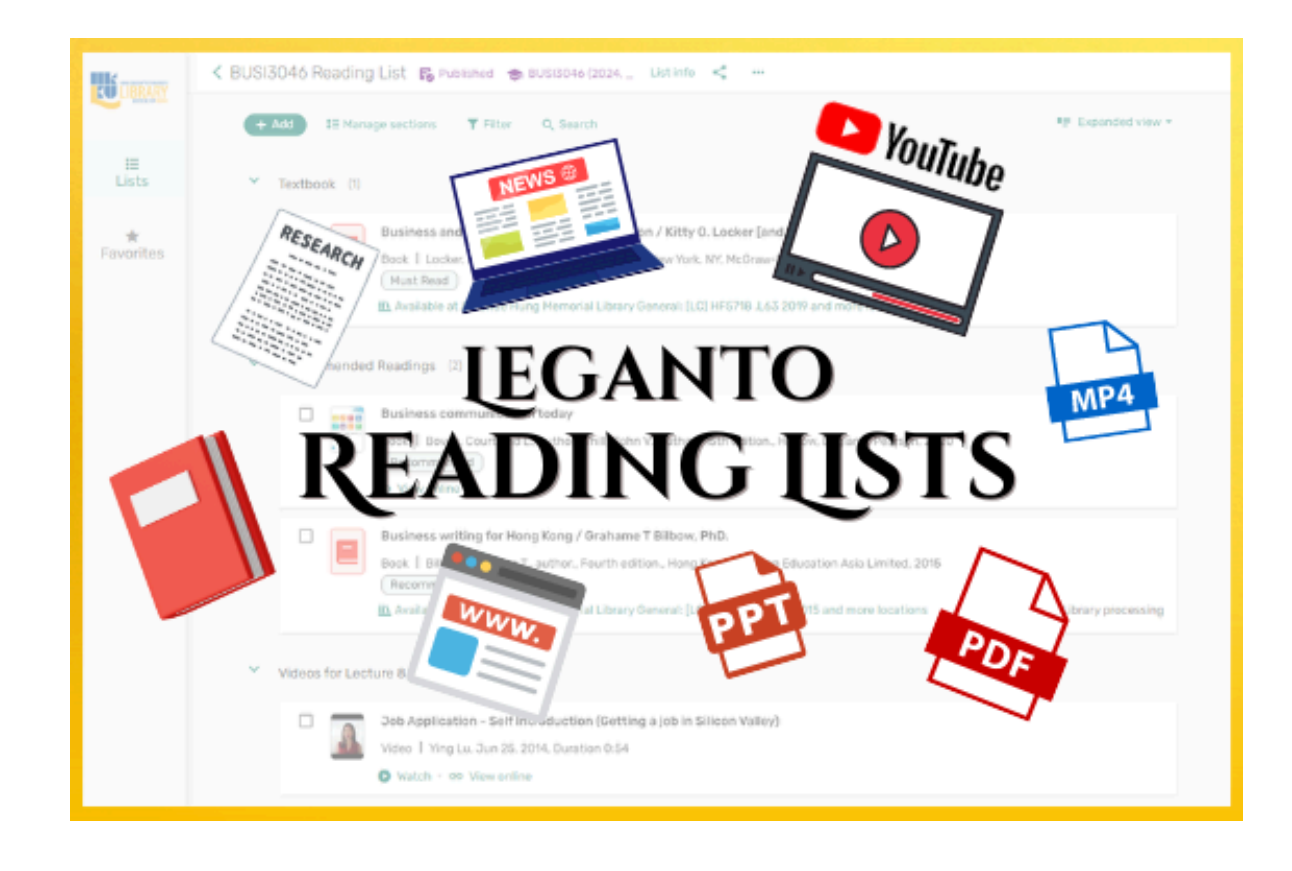

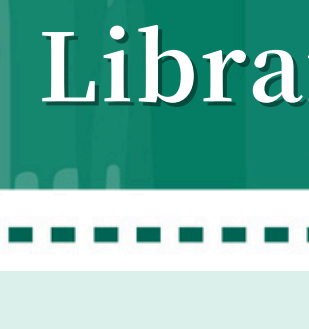

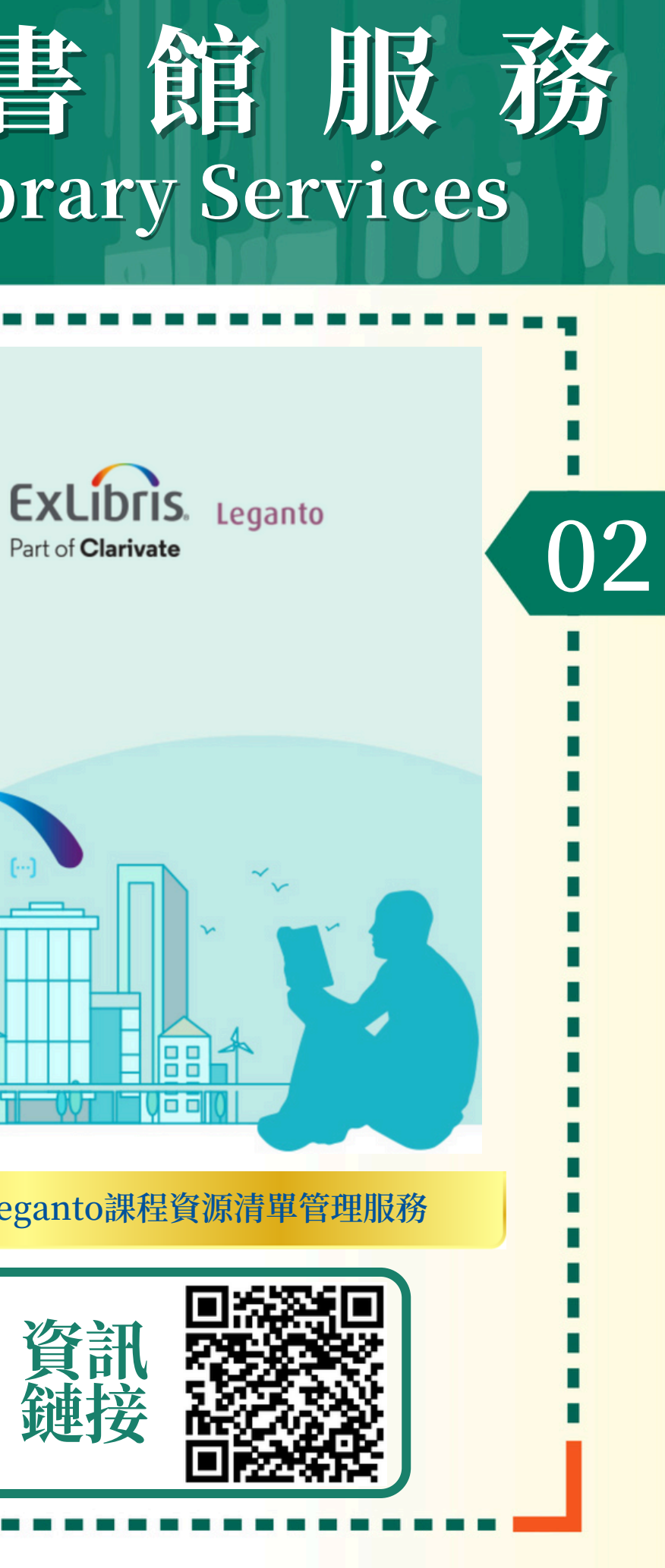

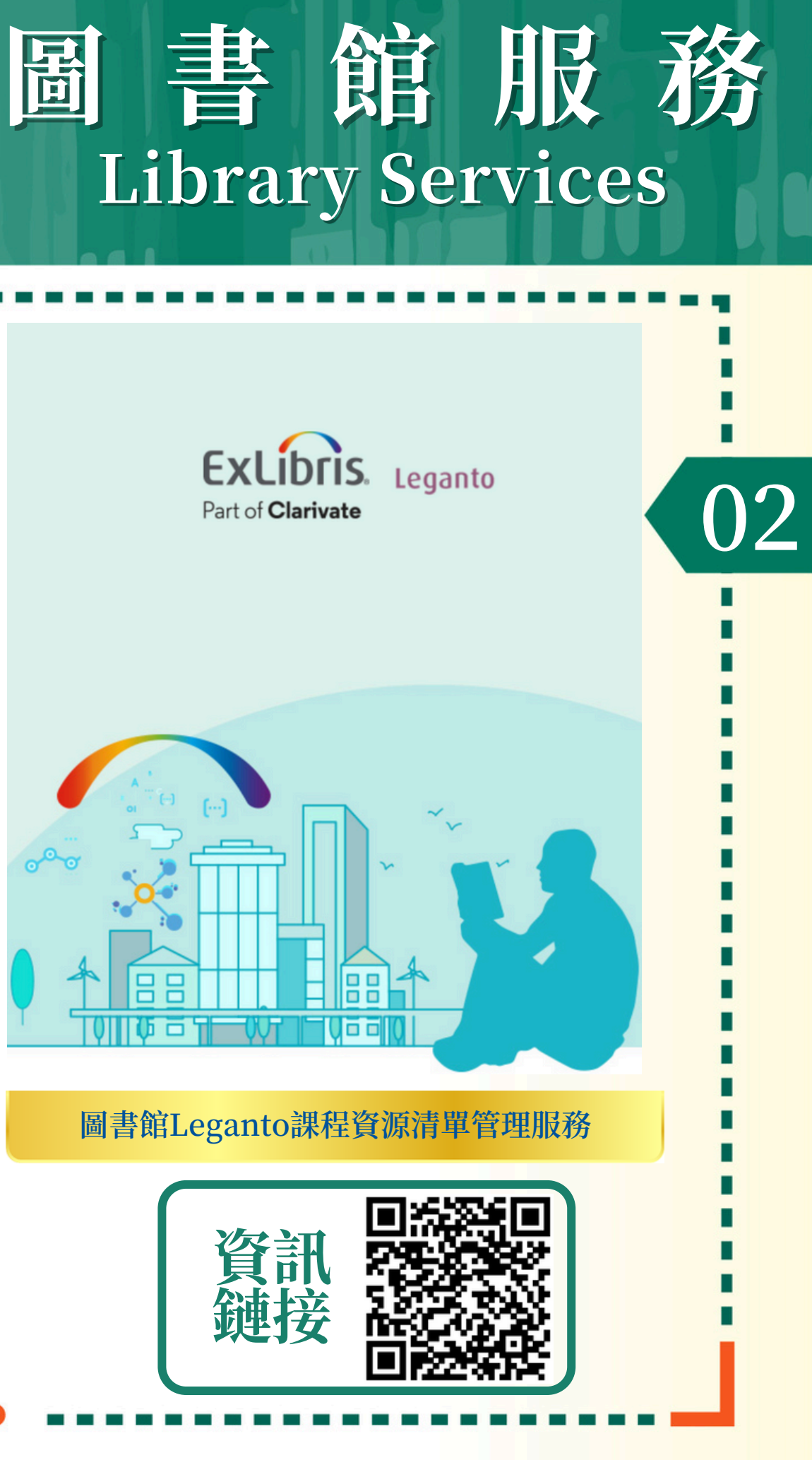

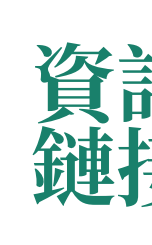

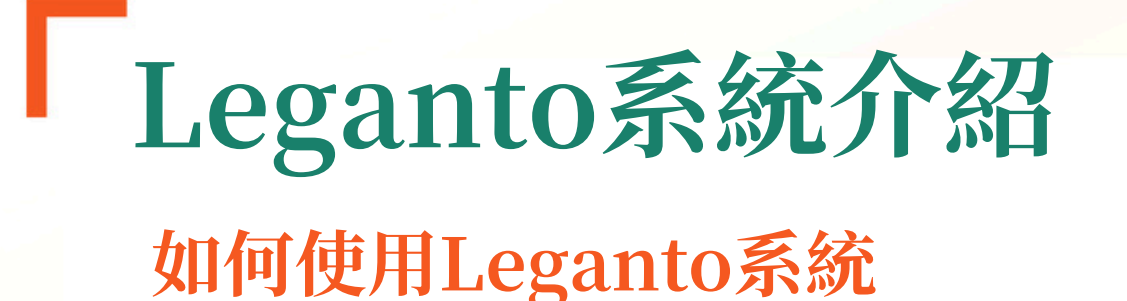

授課教師可以通過線上表格或相應的電子郵件向圖書館提 交課程資源清單,圖書館同事將協助創建課程的Leganto 資源清單;授課教師也可以自己創建Leganto資源清單。

#### Ask the Library to help you create the list

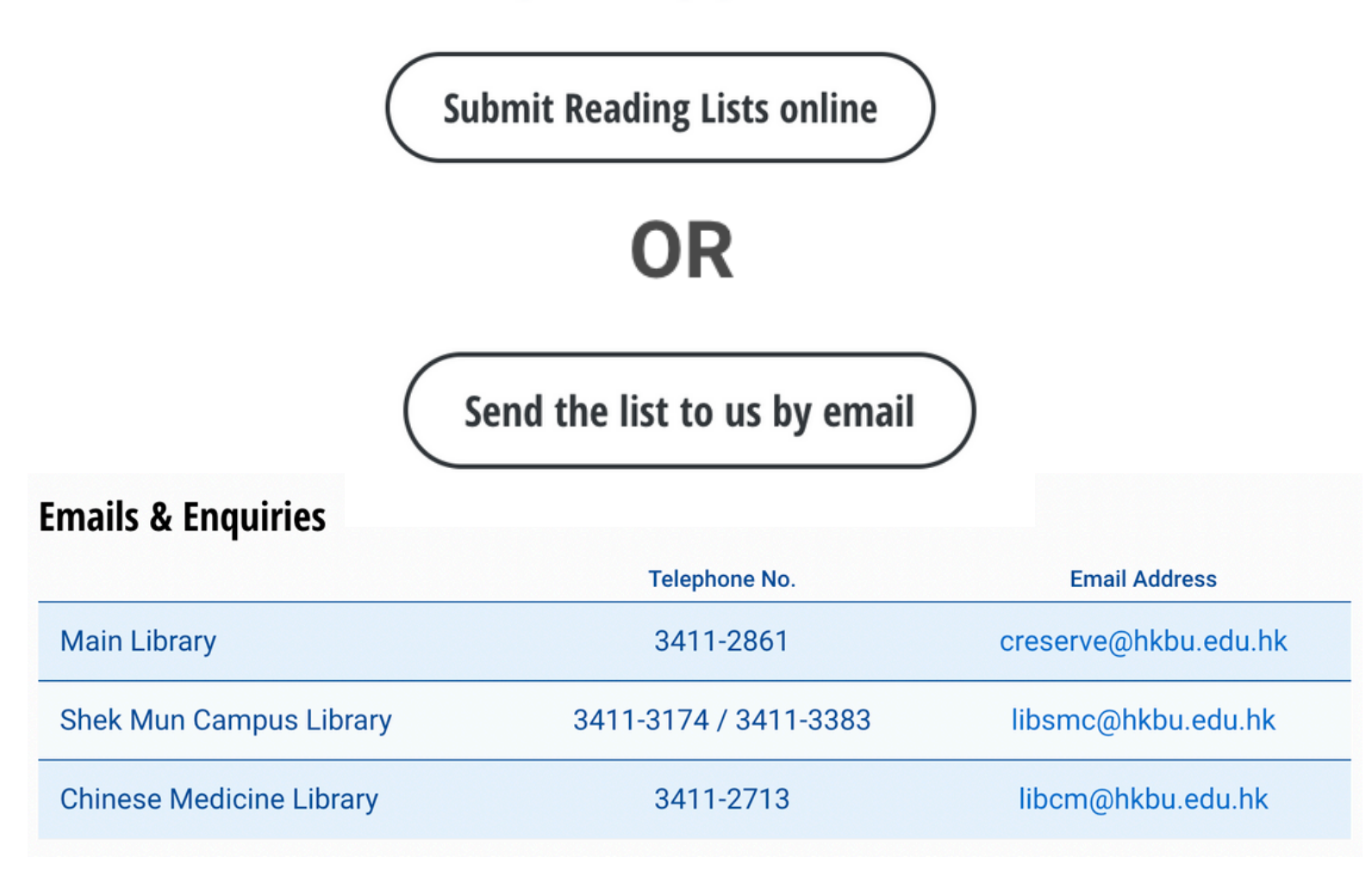

#### 詳細資訊請參考圖書館網站課程資源清單服務指南: https://library.hkbu.edu.hk/services/teaching-support/leganto-reading-lists/

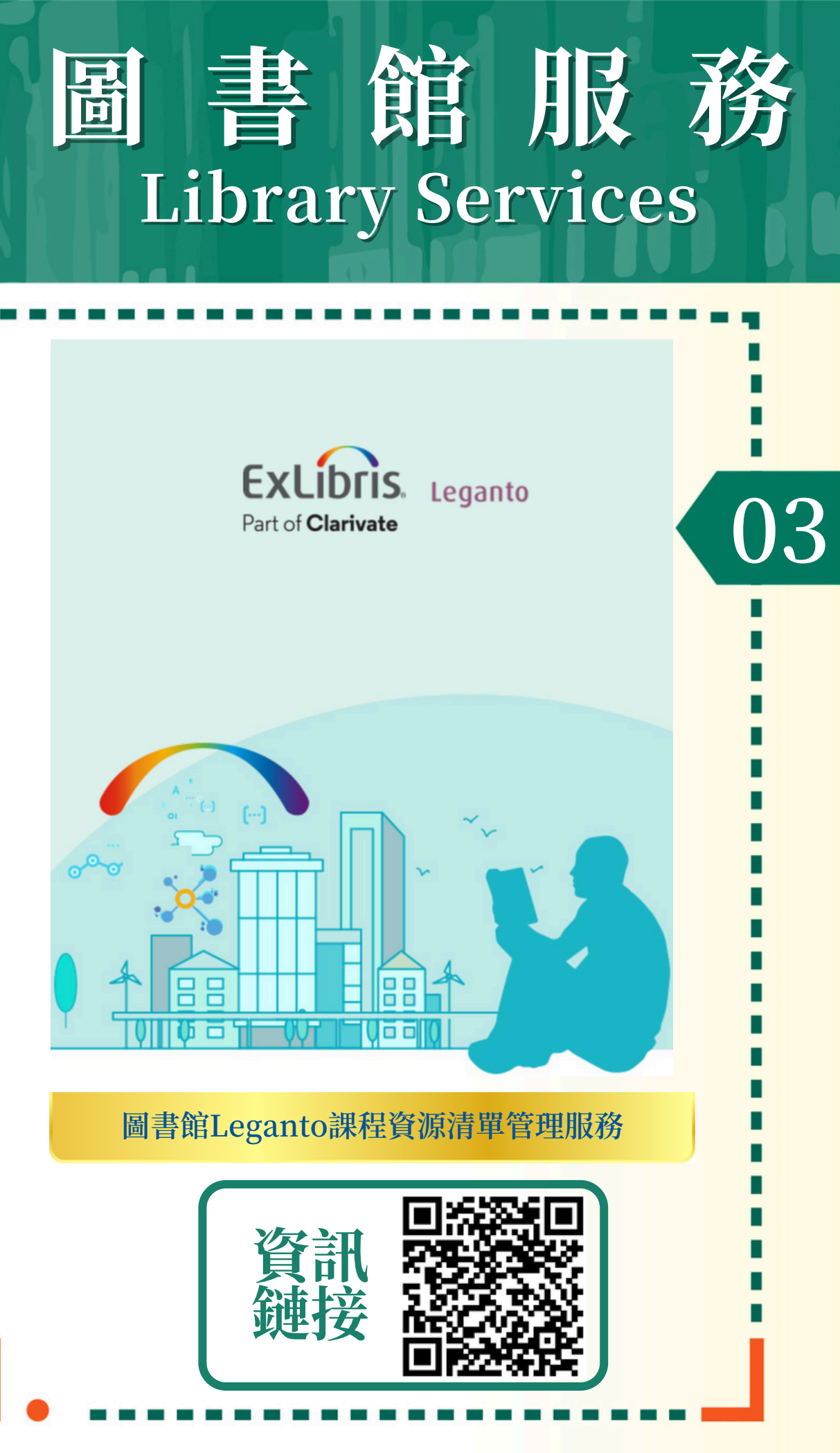

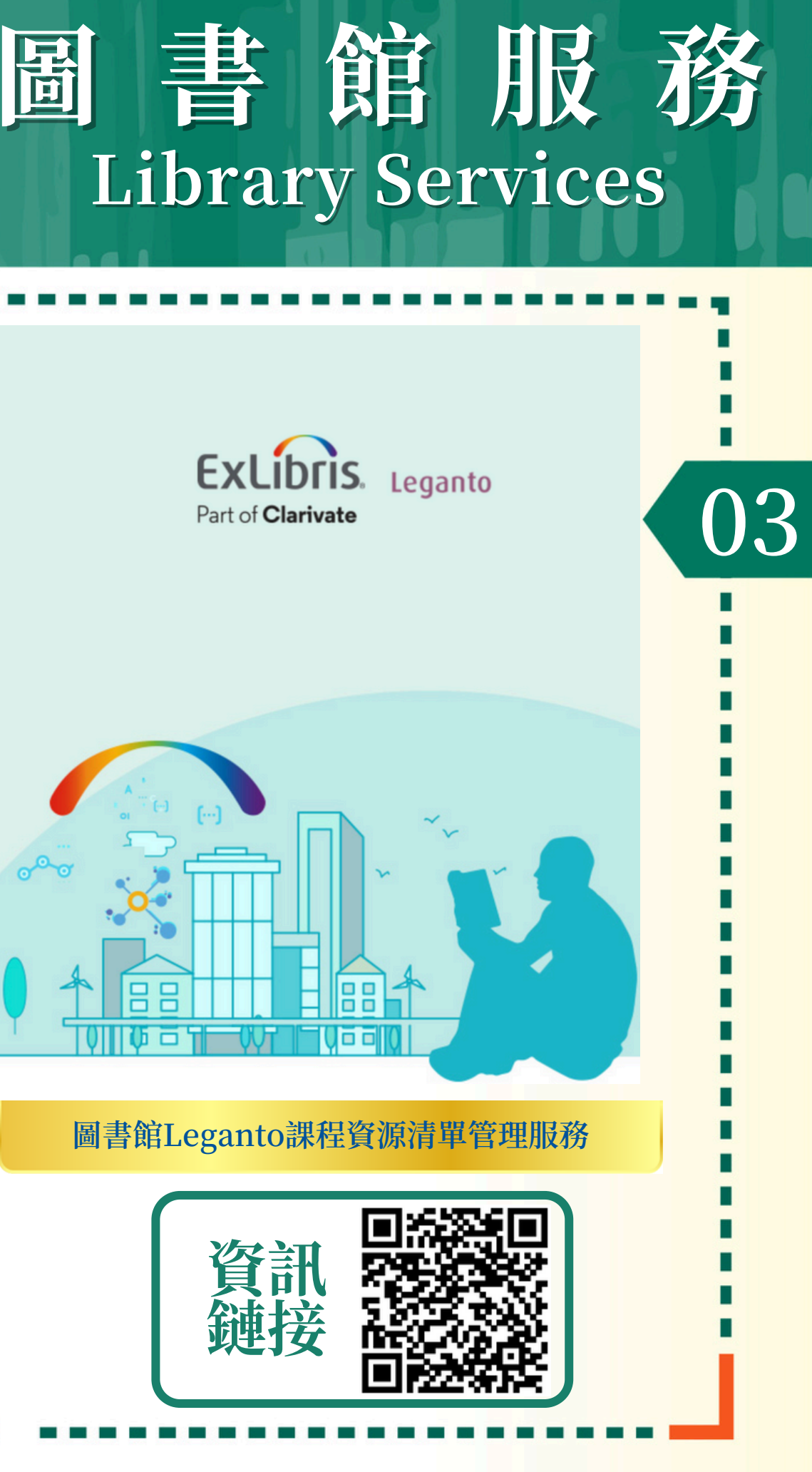

### 通過線上表格提交Leganto資源清單

通過線上表格或相應的電子郵件向圖書館提交課程資源清 單,圖書館同事將協助創建課程的Leganto資源清單。 參考網址如下:

https://library.hkbu.edu.hk/forms/place-course-readings.php

| Your Reserve  | items                                                                                                    |  |  |
|---------------|----------------------------------------------------------------------------------------------------|--|--|
| Item 1        |                                                                                                    |  |  |
| Call No.      |                                                                                                    |  |  |
| Title *       |                                                                                                    |  |  |
| Author *      |                                                                                                    |  |  |
| Publisher *   |                                                                                                    |  |  |
| Year          |                                                                                                    |  |  |
| Format *      | Book O Article O DVD/VCD O CD O Other                                                                                          |  |  |
| Type *        | Library copy Personal copy E-Course Reading                                                                                    |  |  |
| Loan Period * | ● 4Hrs ○ 24Hrs ○ 48Hrs                                                                                                    |  |  |
|               | add more items                                                                                                    |  |  |
| Upload Files  | Do you have files to be placed as course readings?<br>Please share the files with us (creserve@hkbu.edu.hk) via Google or othe |  |  |
|               | Please share the files with us (creserve@hkbu.edu.hk) via Google or o                                                          |  |  |

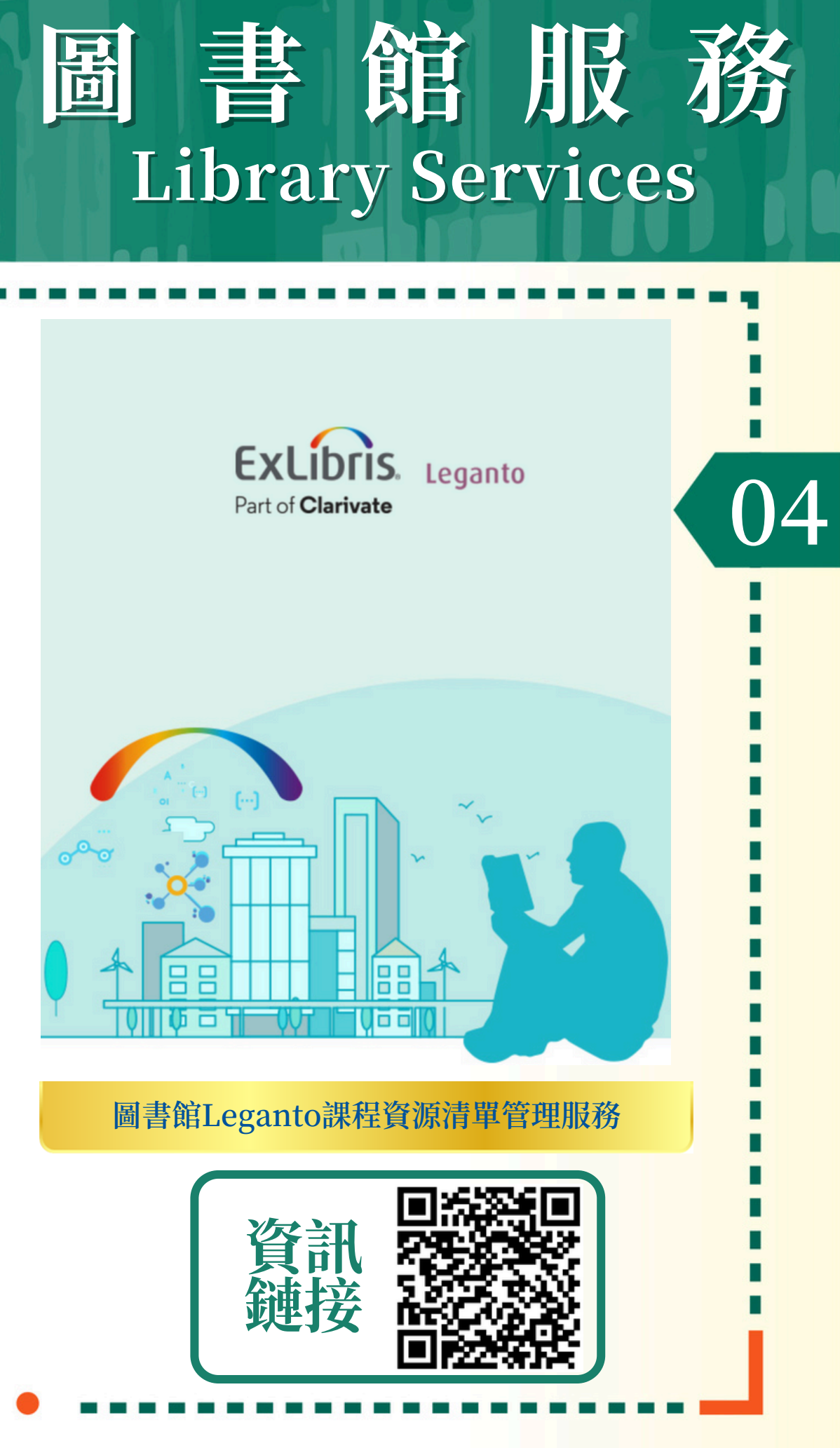

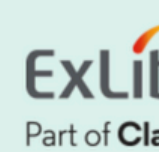

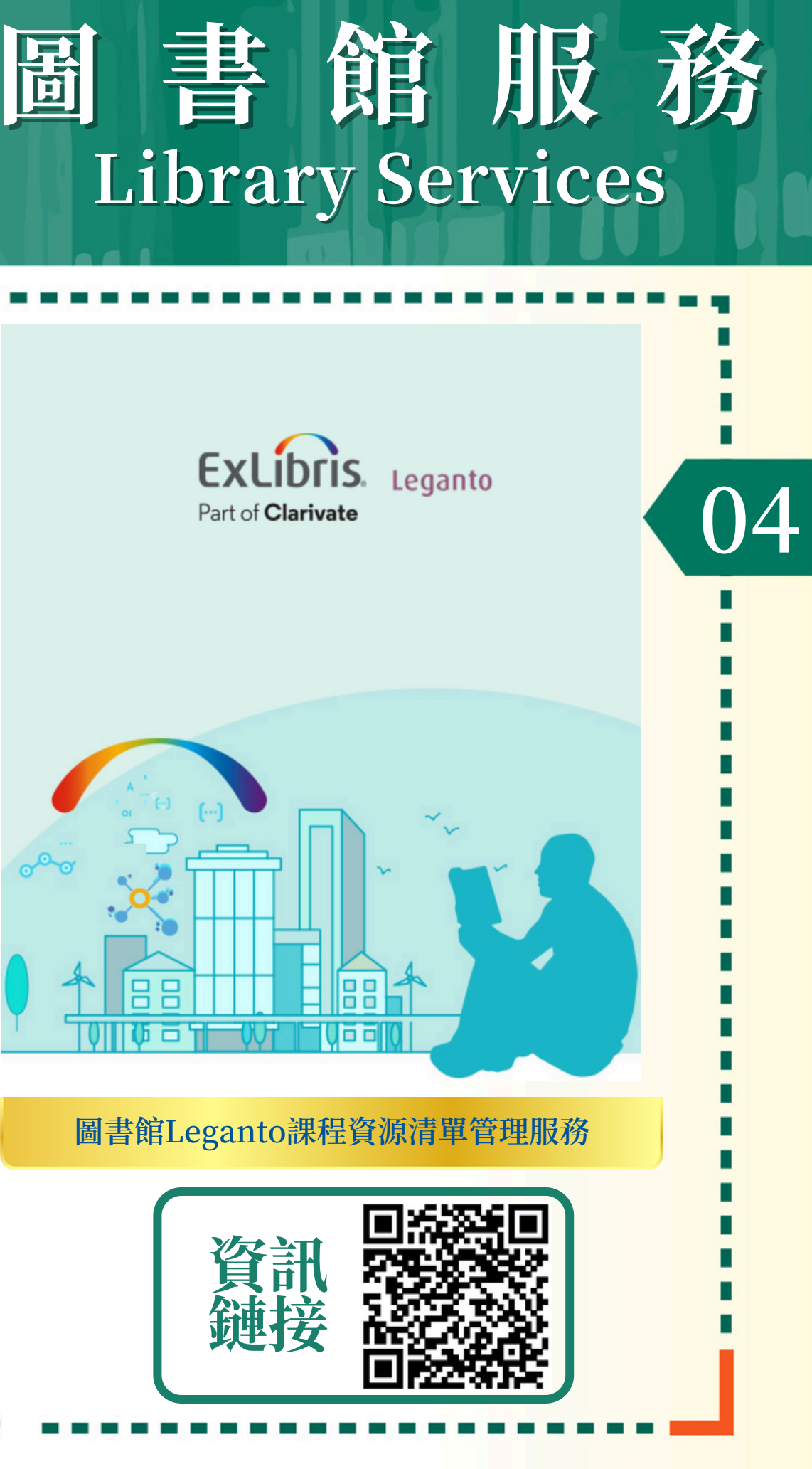

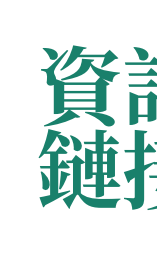

### 如何自己創建Leganto資源清單

在Moodle中添加"Leganto資源清單(Leganto Reading Lists)"外部工具,然後選擇創建新清單或從現有清單複製 它。清單準備好後,按一下頂部紫色欄上的"我的清單準 備就緒(My list is ready)"按鈕,我們將相應地處理並發 佈您的清單。

#### 注意:圖書館處理時限

圖書館處理提交上來的課程資源清單通常需要8個工作日, 在繁忙時期(即學期開始前後幾周)可能需要更多時間。

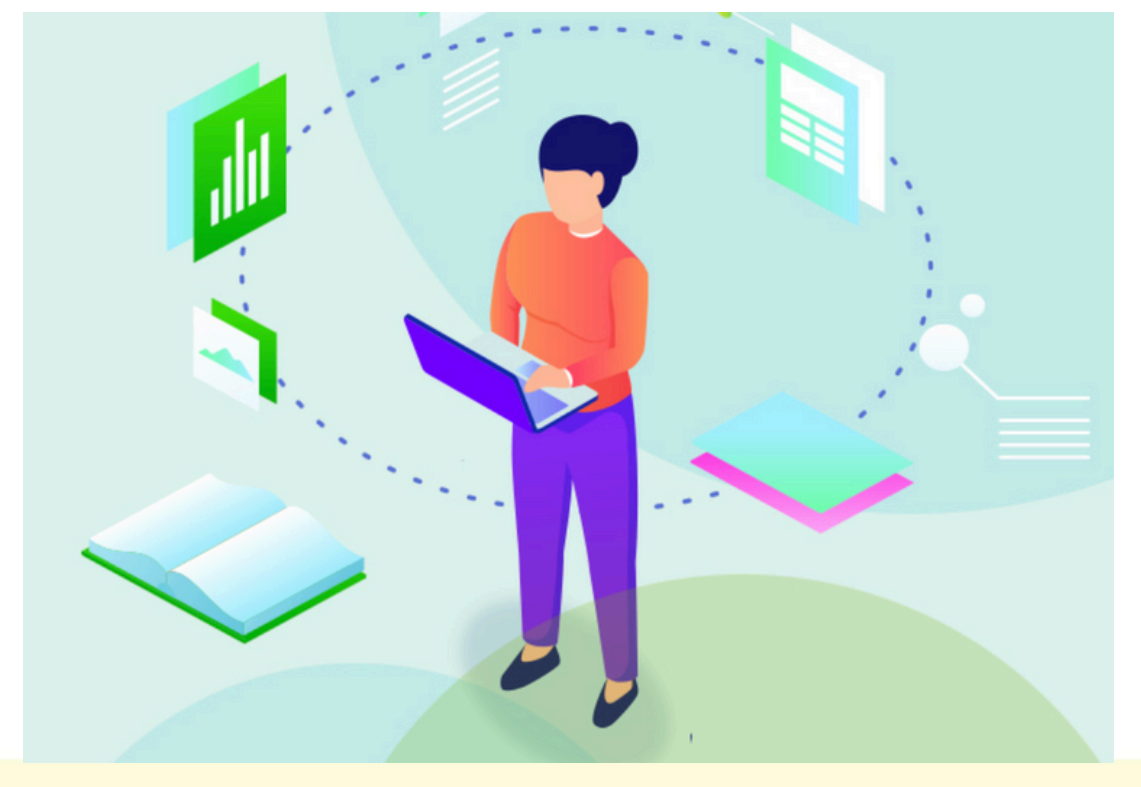

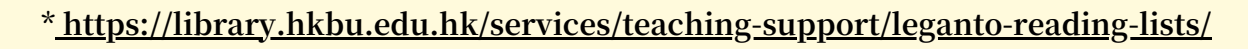

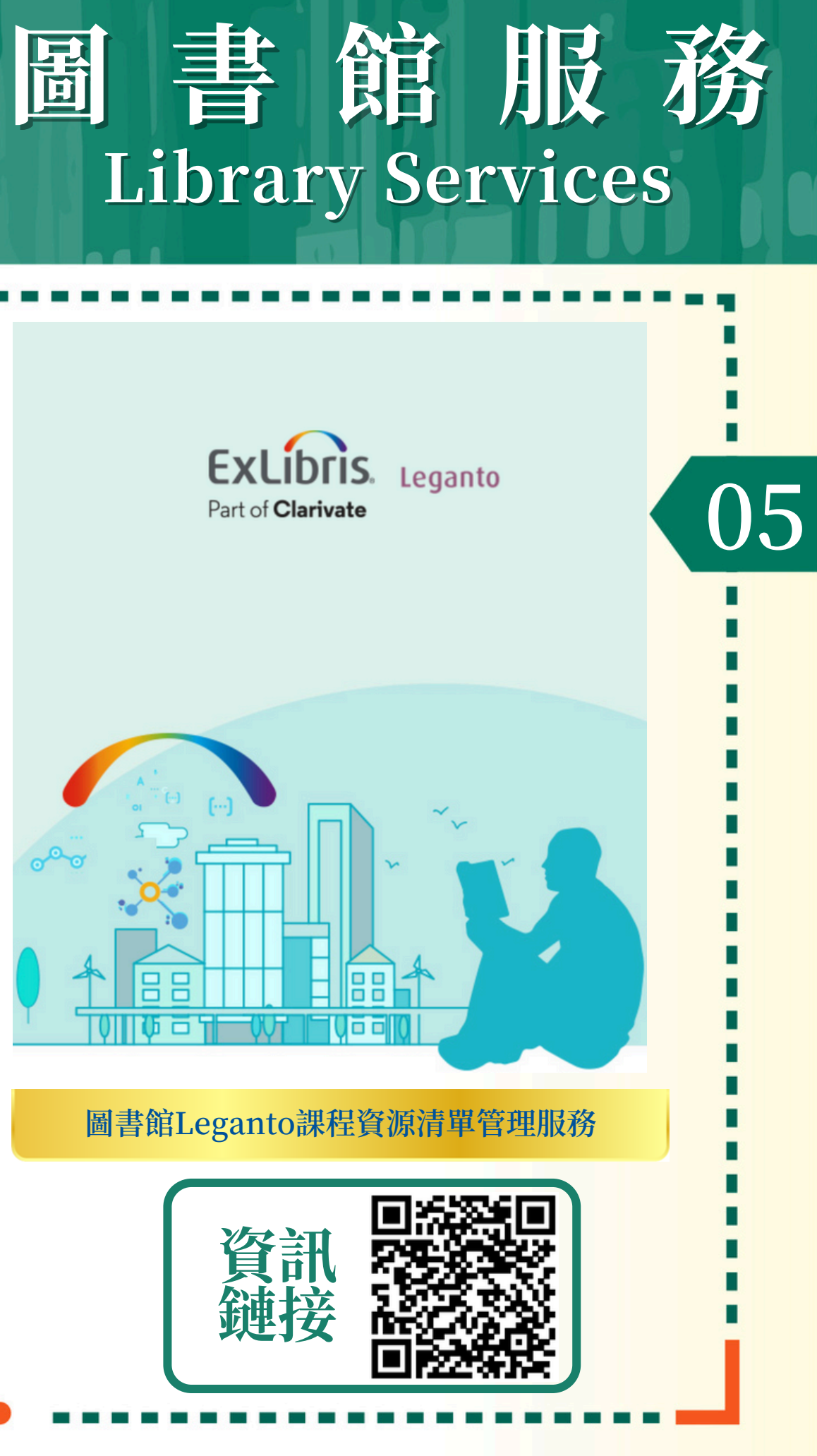

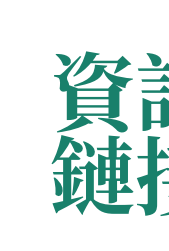

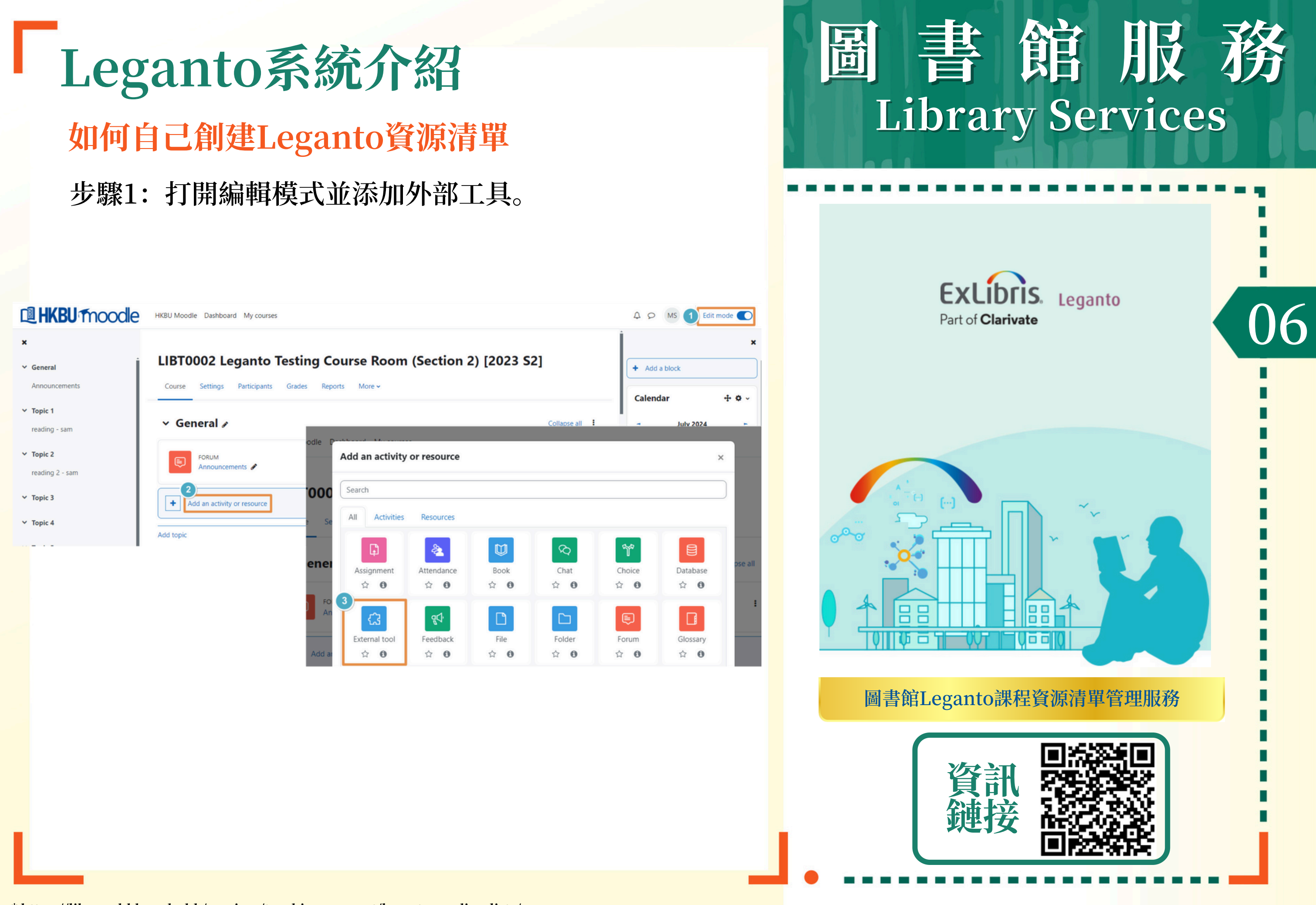

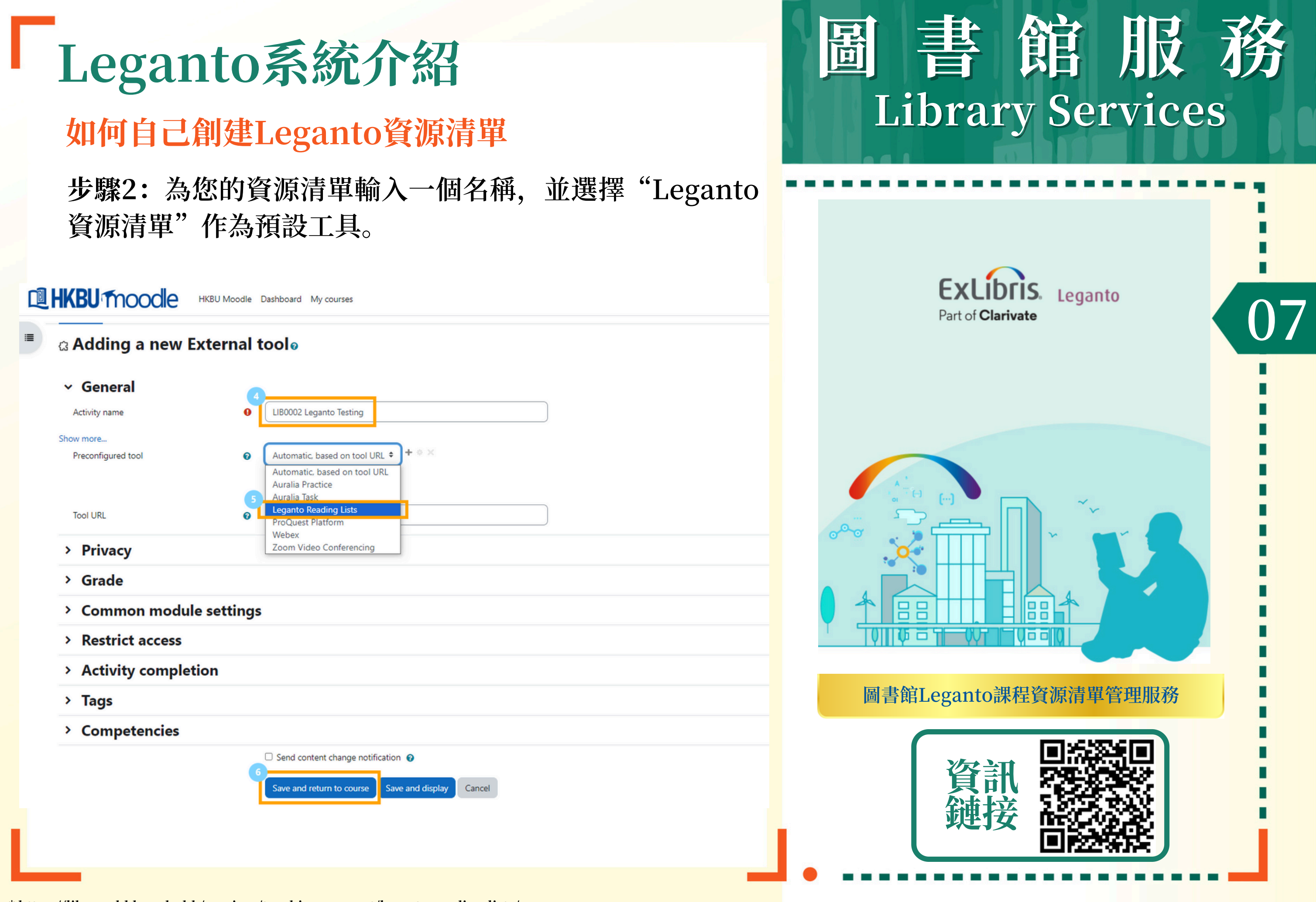

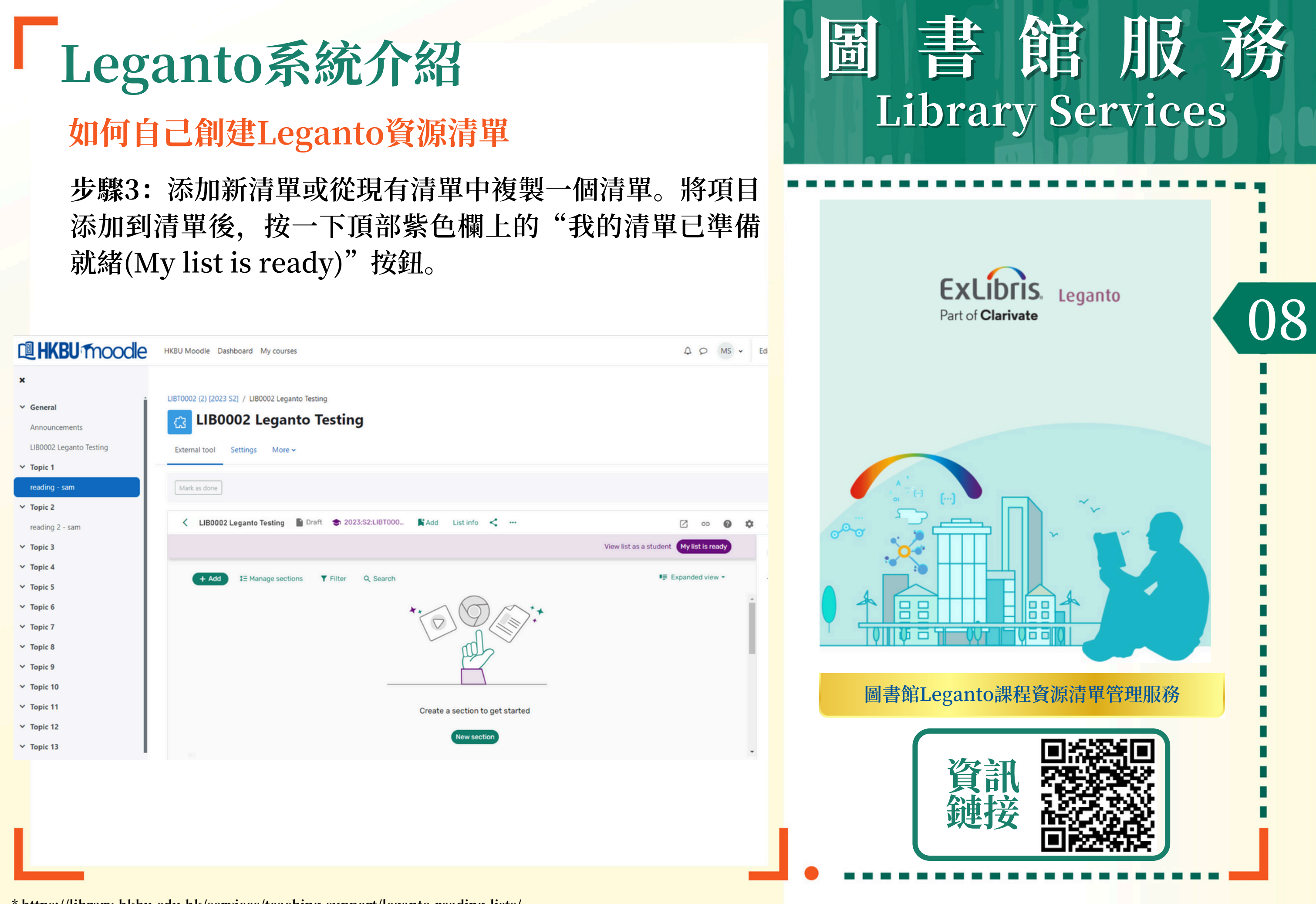

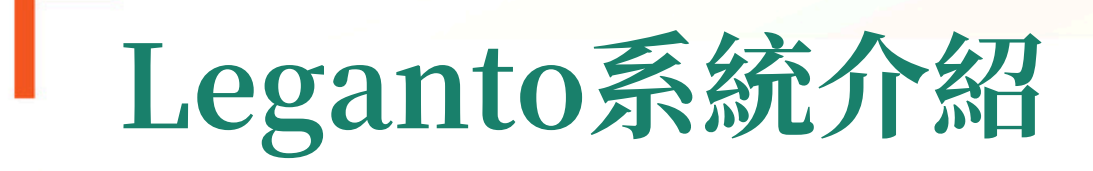

### 如何自己創建Leganto資源清單

將項目添加到您的Leganto資源清單中的方法: 方法一: 從圖書館的OneSearch中檢索並添加

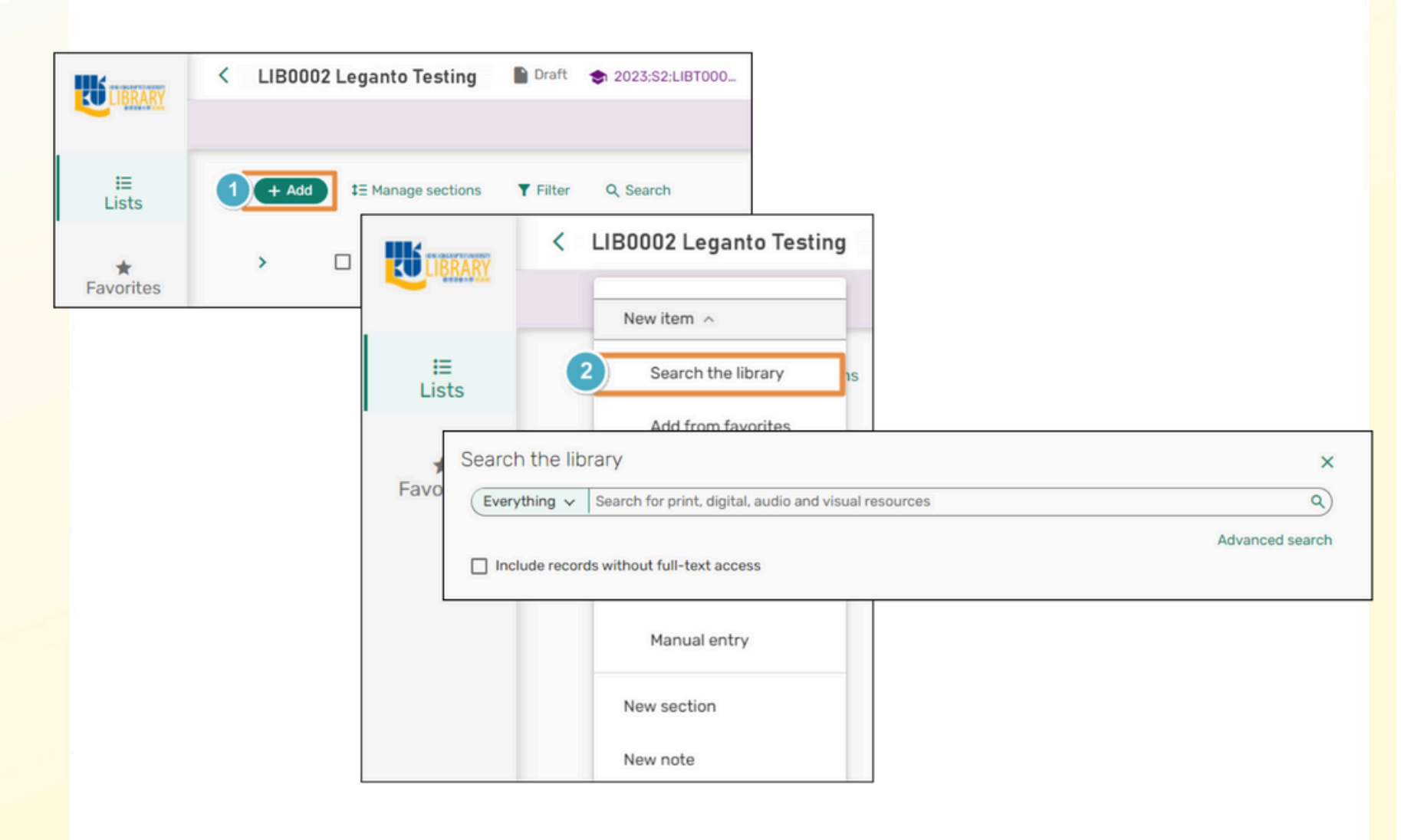

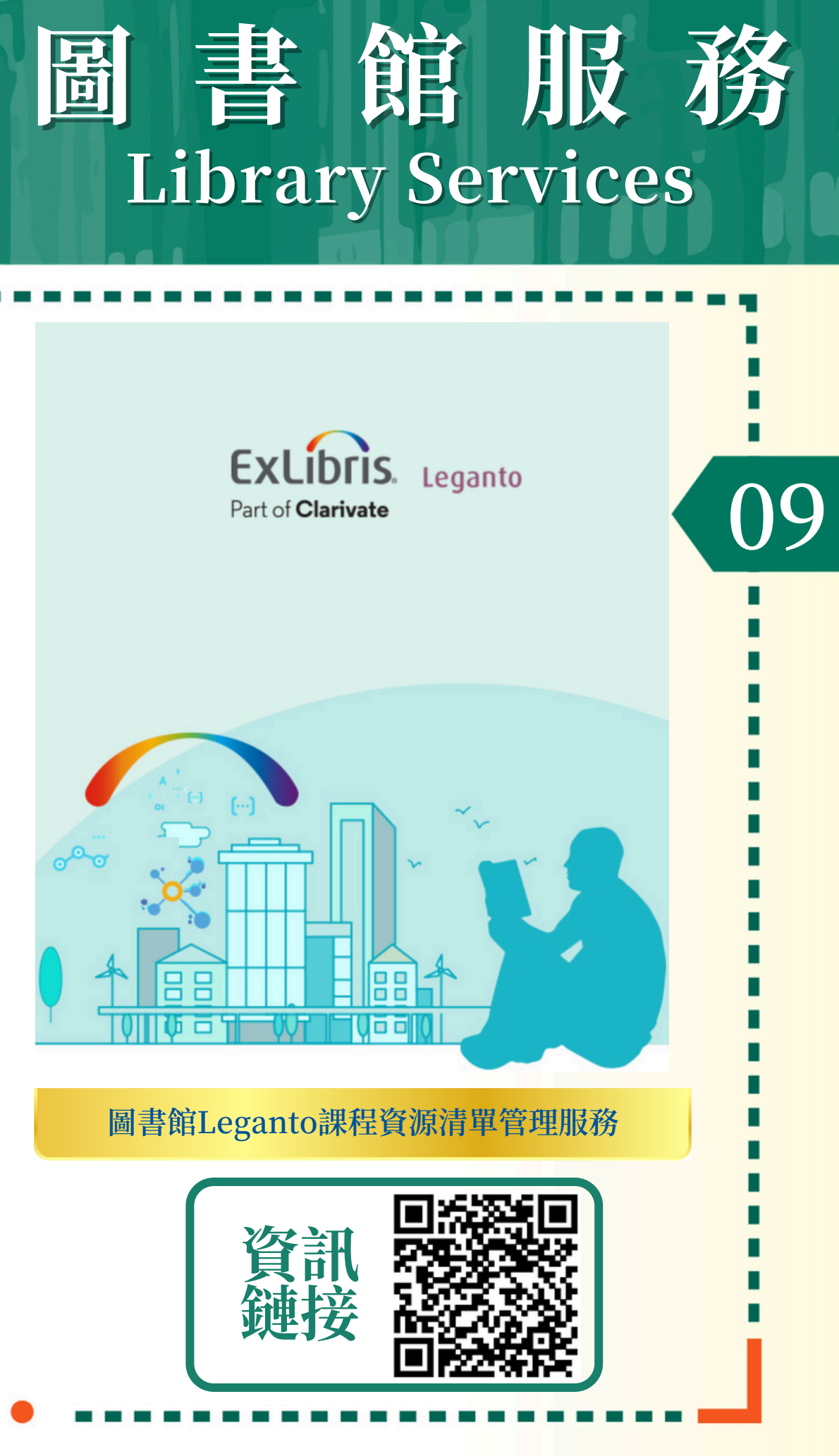

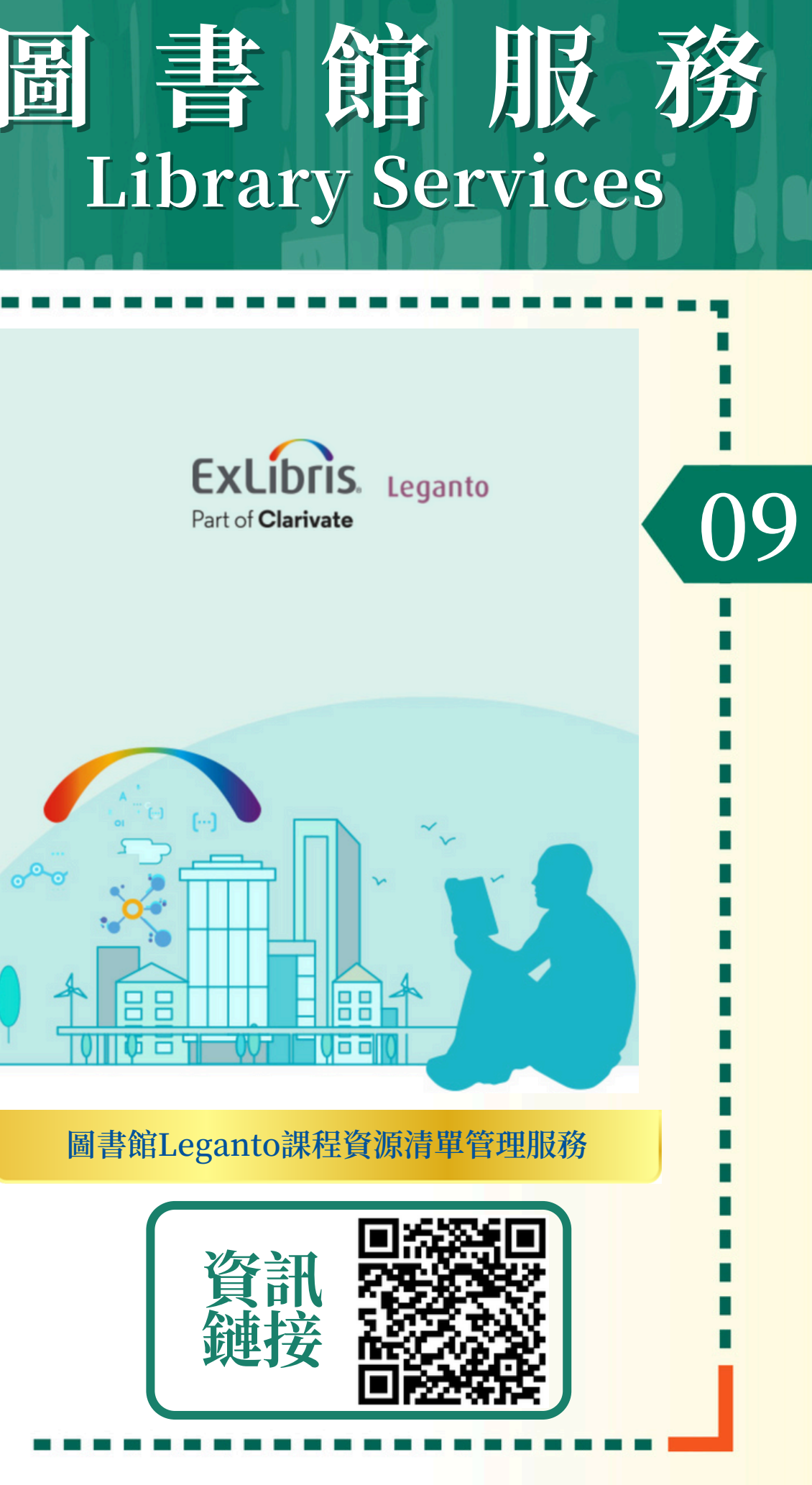

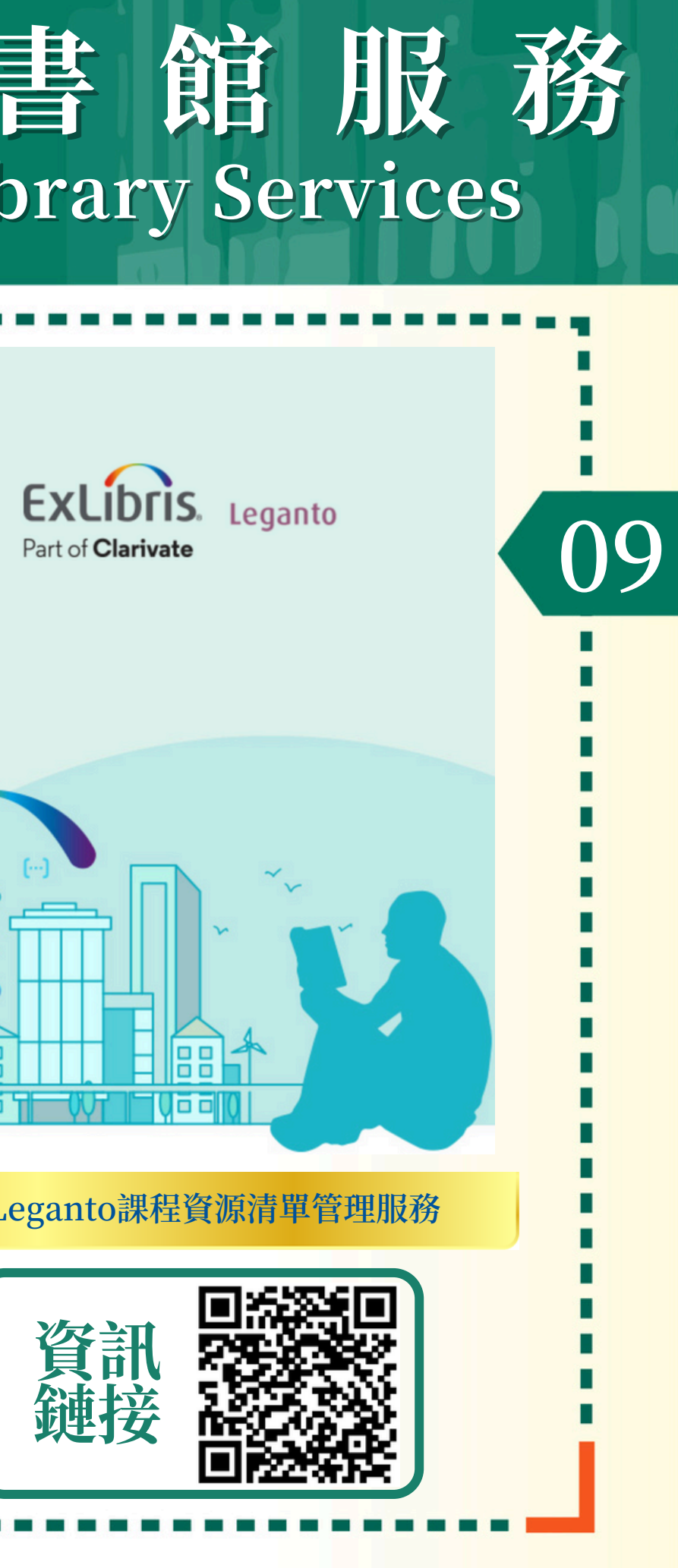

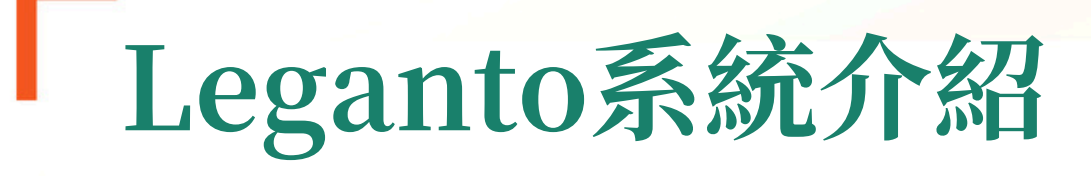

### 如何自己創建Leganto資源清單

將項目添加到您的Leganto資源清單中的方法: 方法二:使用Cite it! 瀏覽器擴展程式,用於從YouTube 添加支持的網站或視頻

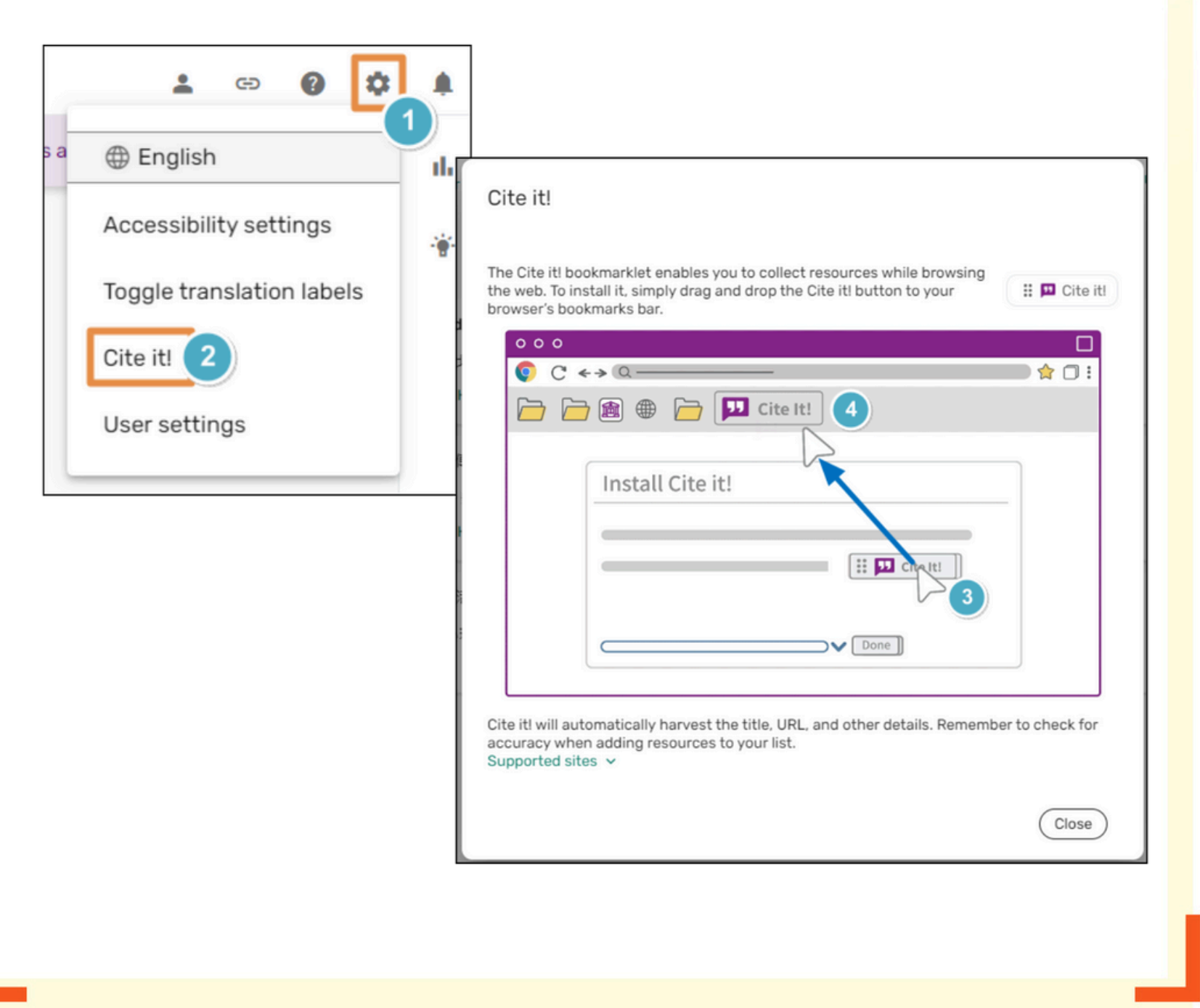

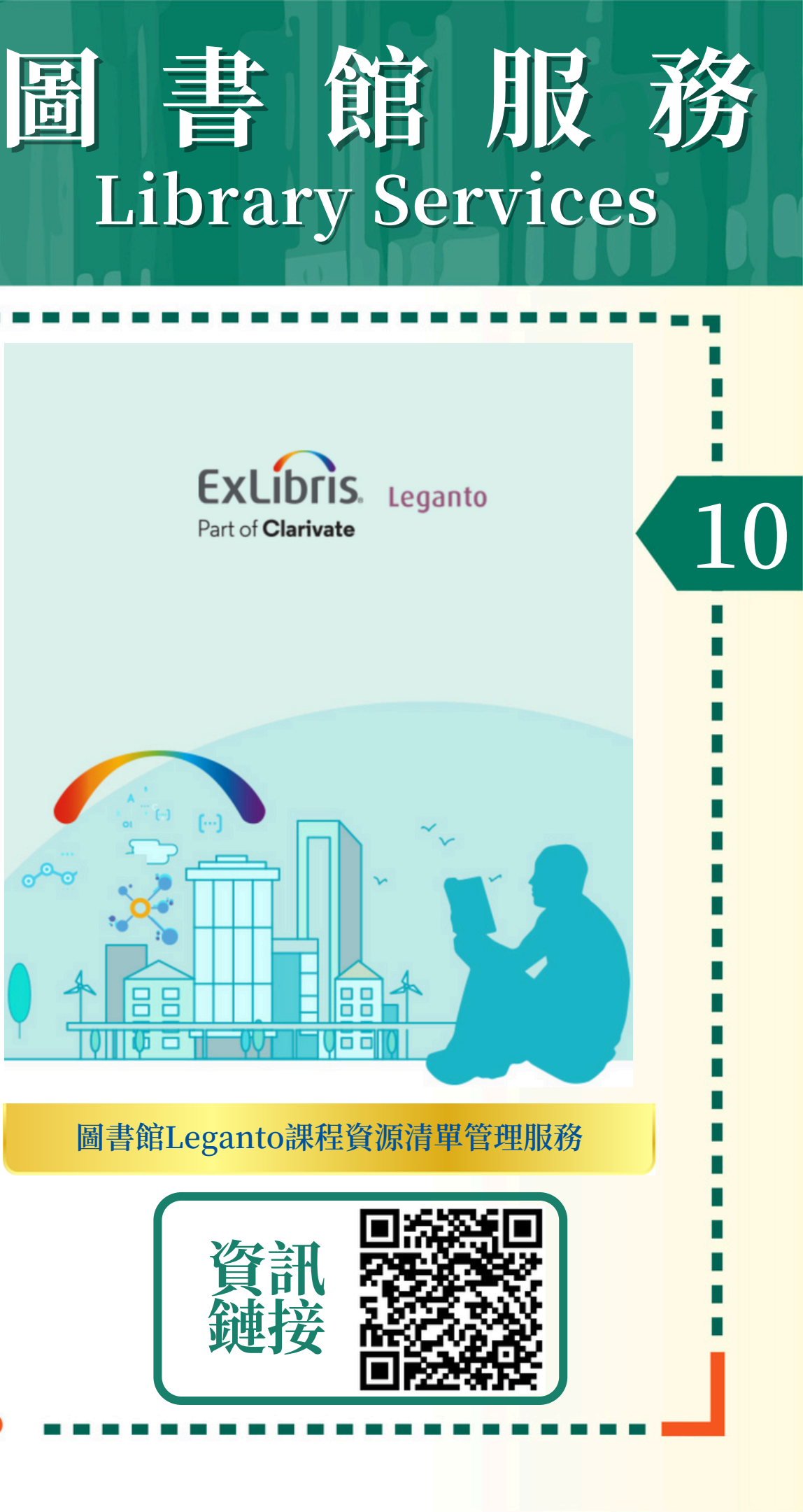

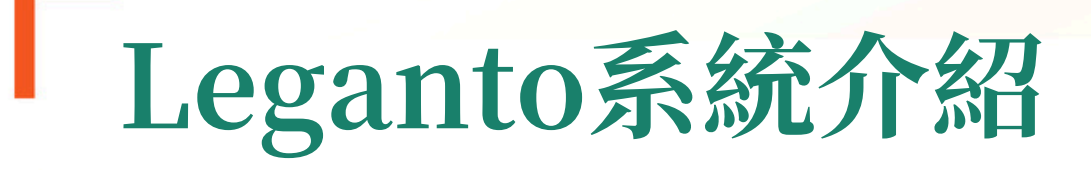

#### 如何自己創建Leganto資源清單

將項目添加到您的Leganto資源清單中的方法: 方法三: 直接從您的電腦上載文件

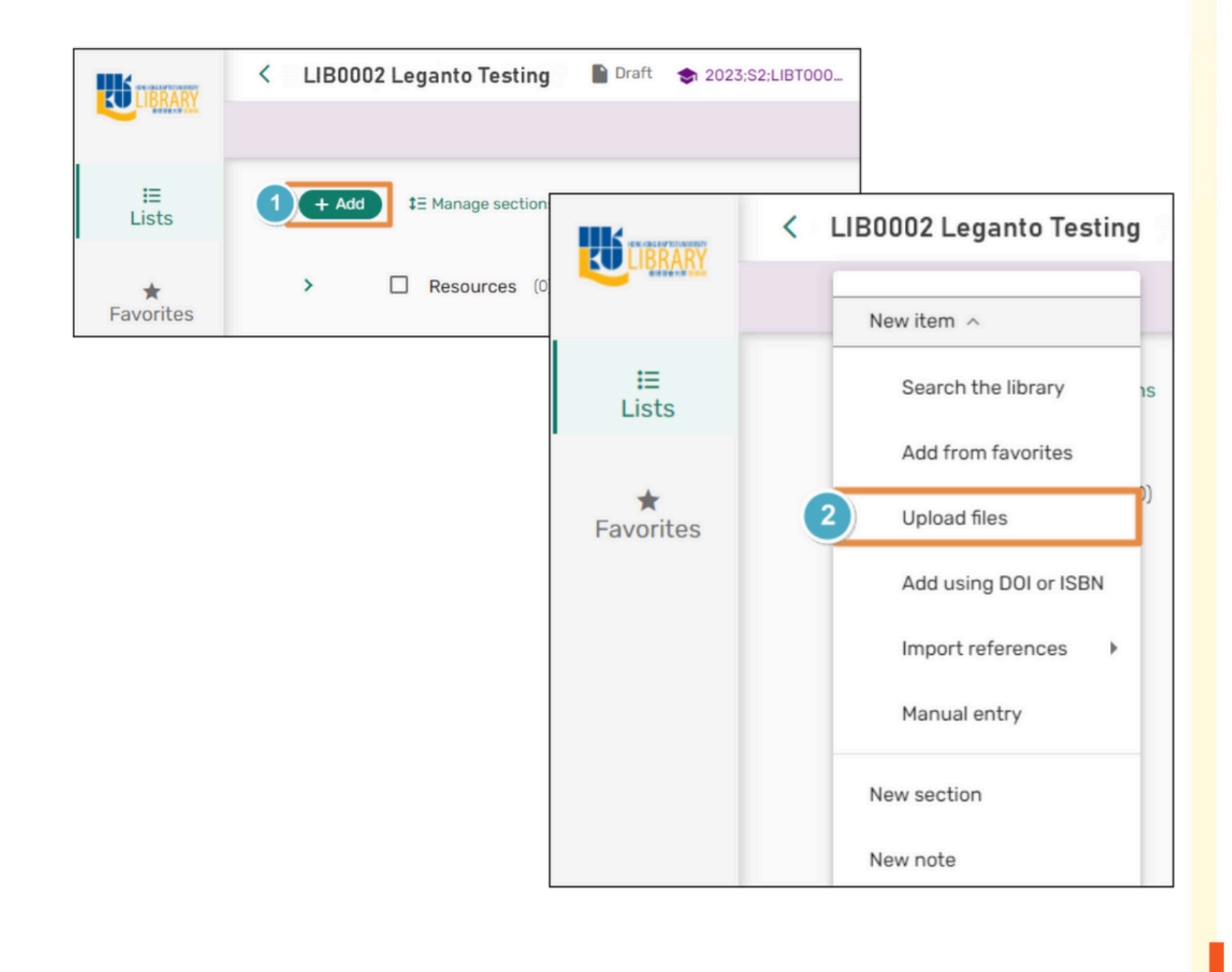

**ExLibris** 

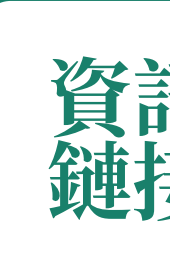

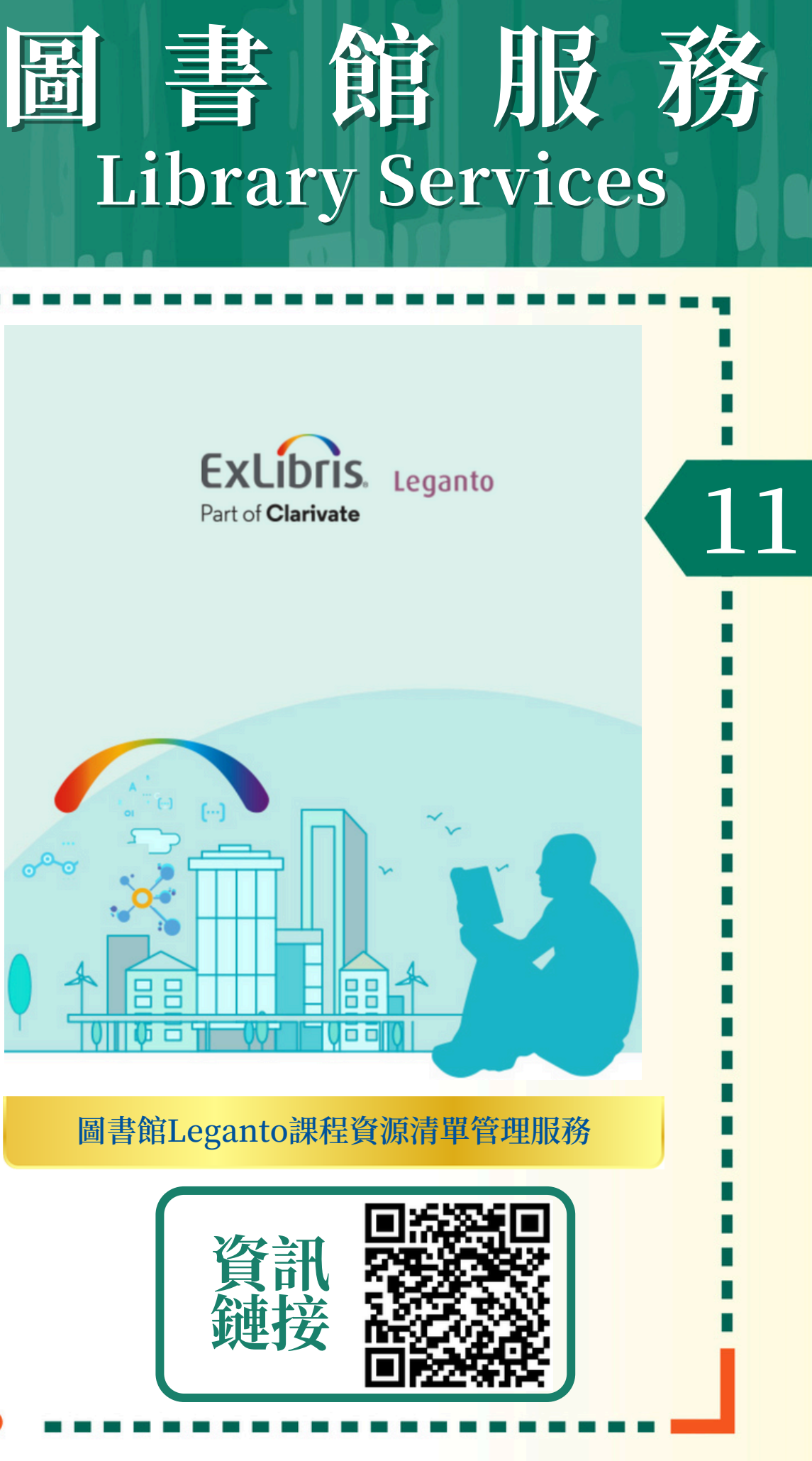

#### 資源清單中圖書館實體館藏資料的借閱政策

添加到Leganto資源清單中的圖書館實體館藏資料將添加 到圖書館的課程資源館藏中。這些資料可從總館和分館的 服務櫃檯進行借閱,借閱期為4小時、24小時或48小時。

除非另有要求,否則每項資料的默認借閱期限為4小時。

分配給多個課程的圖書館資料僅限於4小時的借閱期。課程 參考資料必須歸還至其所屬的圖書館(總館或者分館)的服務 櫃檯。

| Material Type                                      | Location                    | Loan Policy                                                                                                    | Fine Policy                                                                                               |
|----------------------------------------------------|-----------------------------|----------------------------------------------------------------------------------------------------|----------------------------------------------------------------------------------------------------|
| Print /<br>Multimedia<br>Items<br>e.g. Books, DVDs | User<br>Services<br>Counter | <ul> <li>Loan Quota: 2 items</li> <li>Loan Period: 4*, 24, or 48 hours</li> <li>Requests or renewals are not permitted. However, items may be reborrowed 30 minutes after their return.</li> </ul> | <ul> <li>HK\$2 per hour<br/>(10-minute grace<br/>period)</li> <li>Max. overdue fine<br/>HK\$60</li> </ul> |

\*Items on a 4-hour loan can be checked out for overnight use within four hours before closing, and they must be returned at the opening time on the next Library opening day.

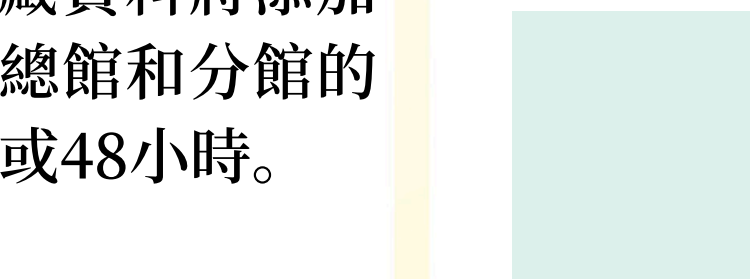

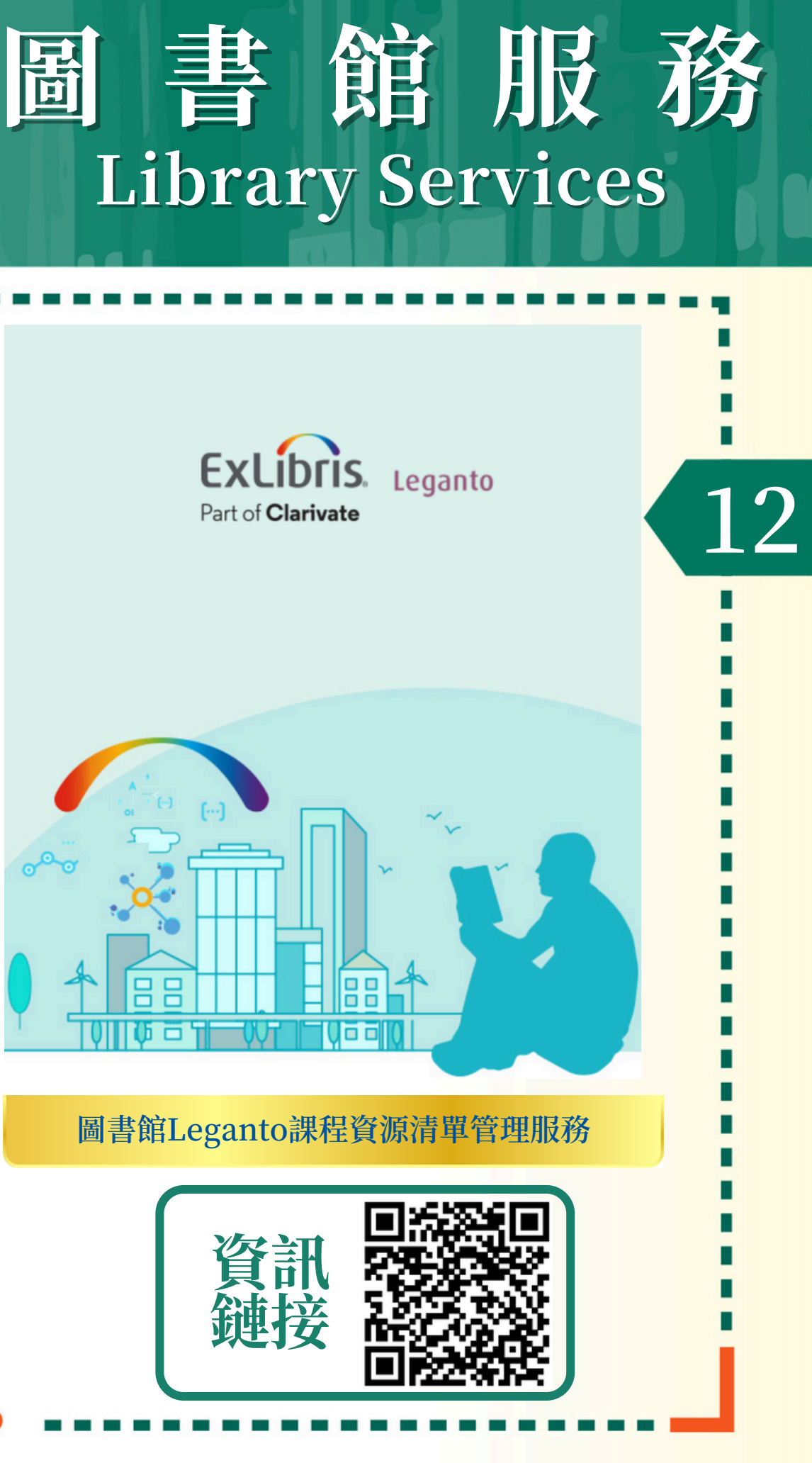

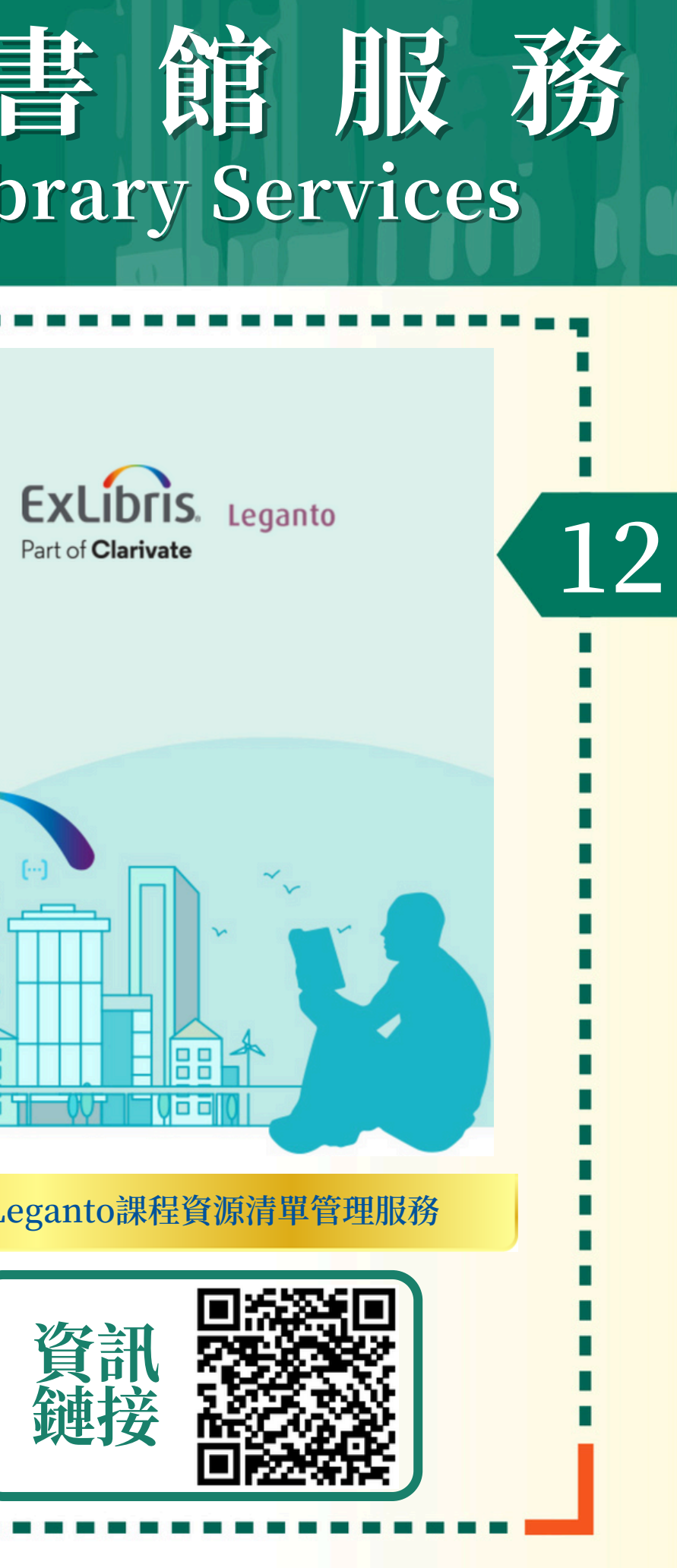

課程資源清單使用後的處理

每學期考試結束後,課程不再需要進一步使用的圖書館實 體館藏中的課程資料將從圖書館的課程資源館藏中删除, 處理如下:

- 圖書館印刷資料將重新納入圖書館的普通館藏(借閱政 策隨之調整)
- 授課教師提供的個人列印副本將通過校園郵件退還給他 們的辦公室

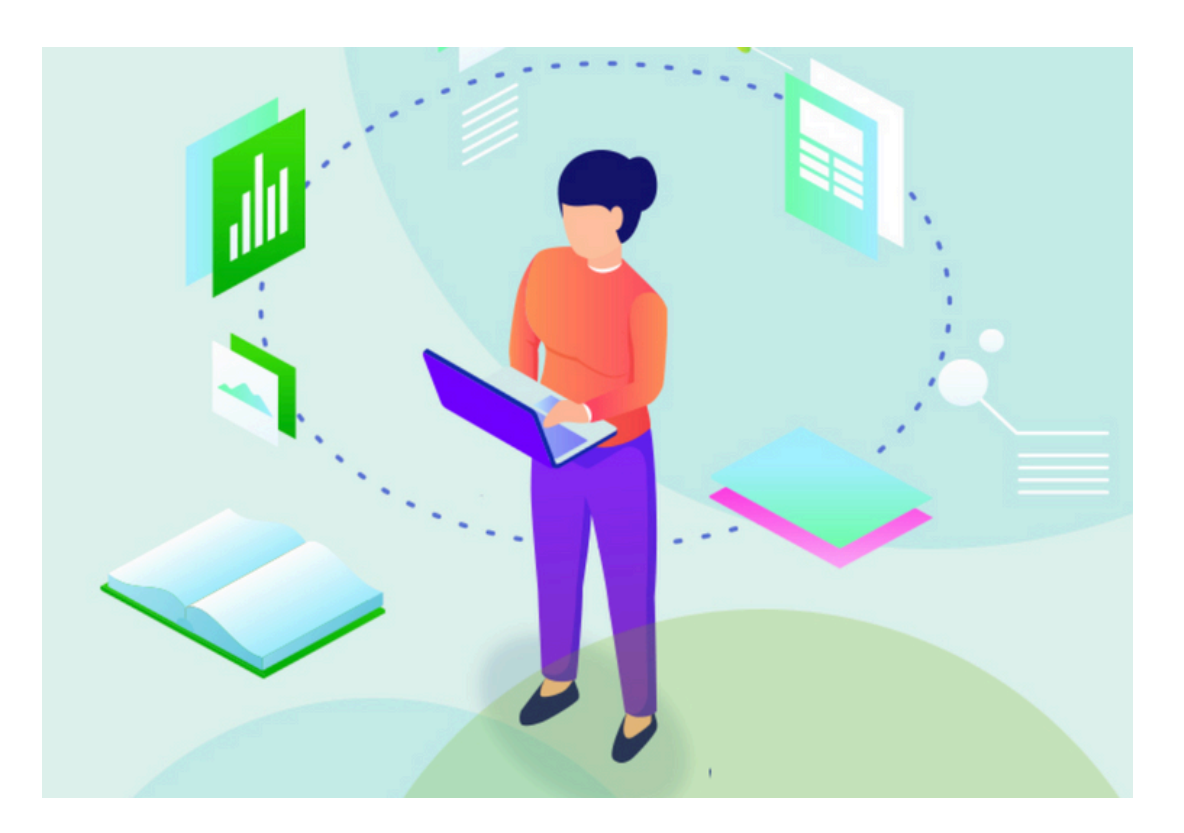

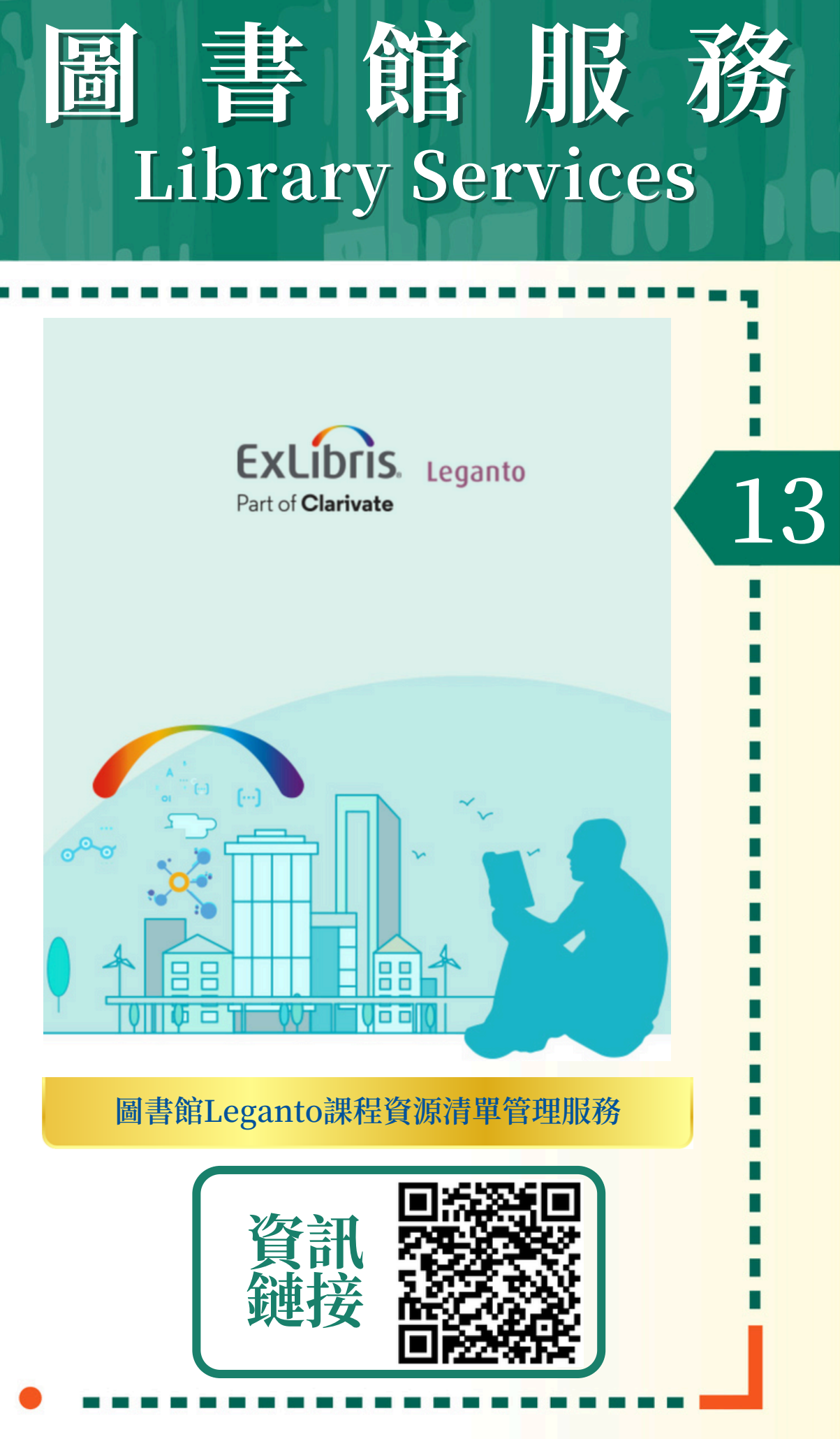

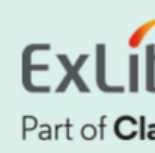

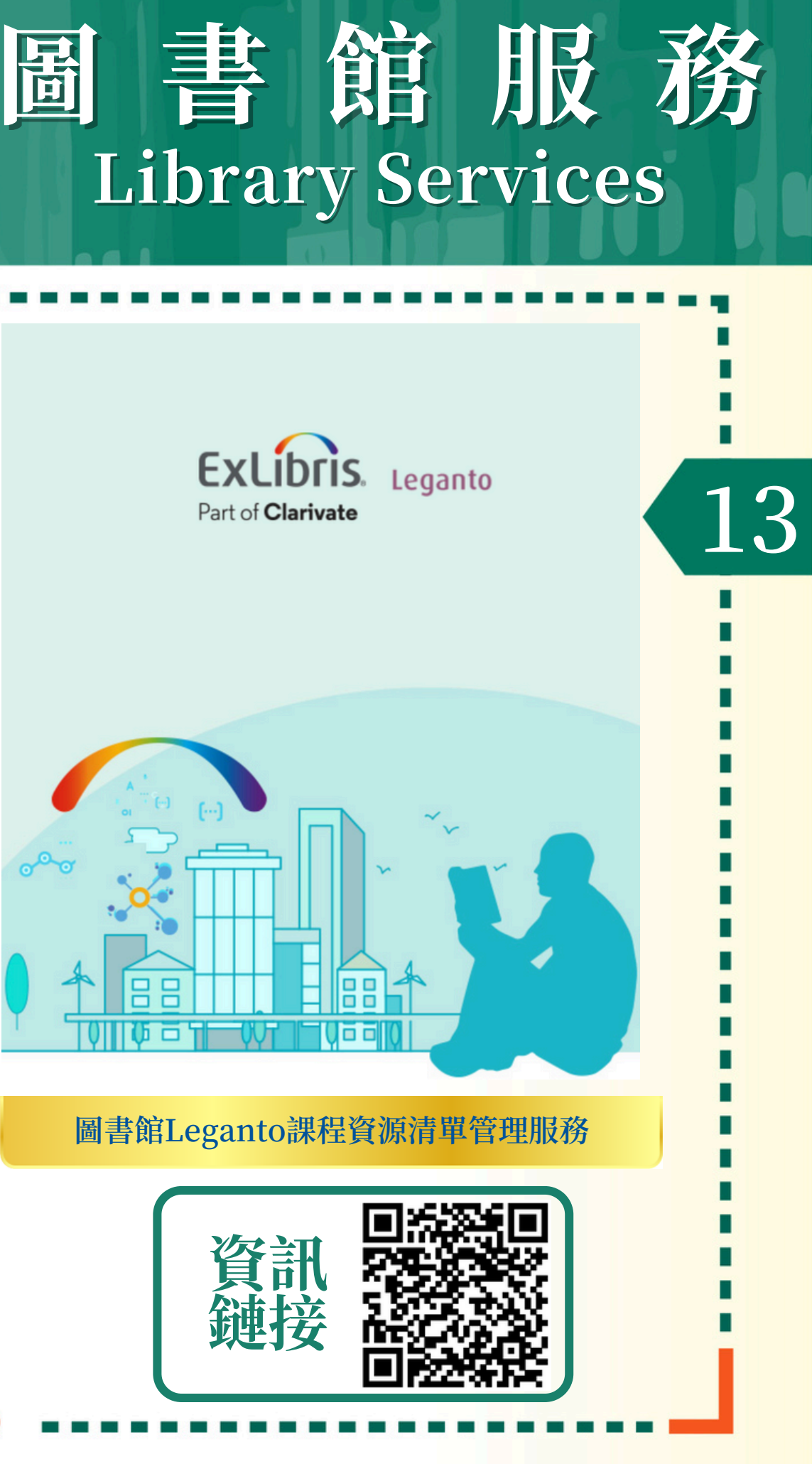

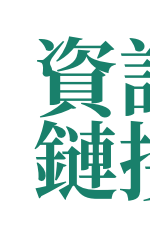

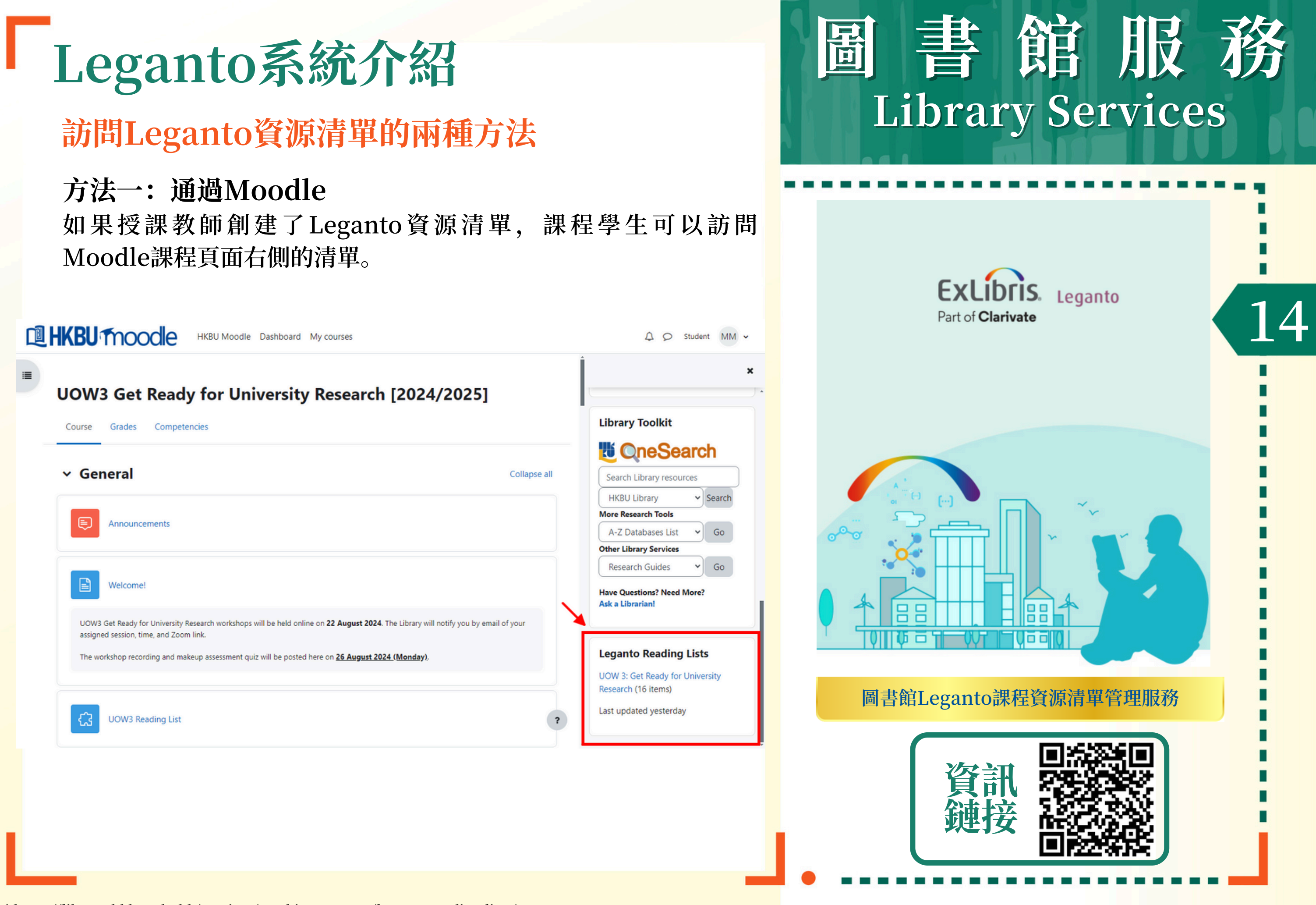

<sup>\*&</sup>lt;u>https://library.hkbu.edu.hk/services/teaching-support/leganto-reading-lists/</u>

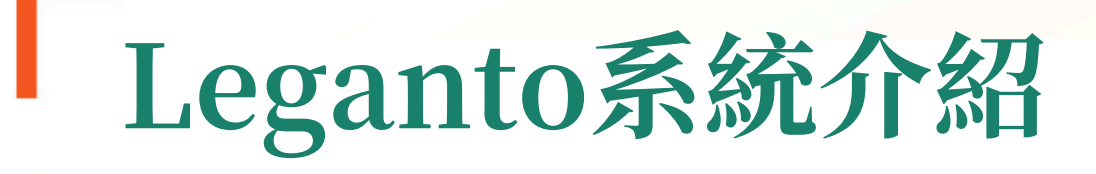

### 訪問Leganto資源清單的兩種方法

#### 方法一: 通過Moodle

或者,Leganto資源清單也可以作為授課教師添加到課程內容區域 的外部工具。

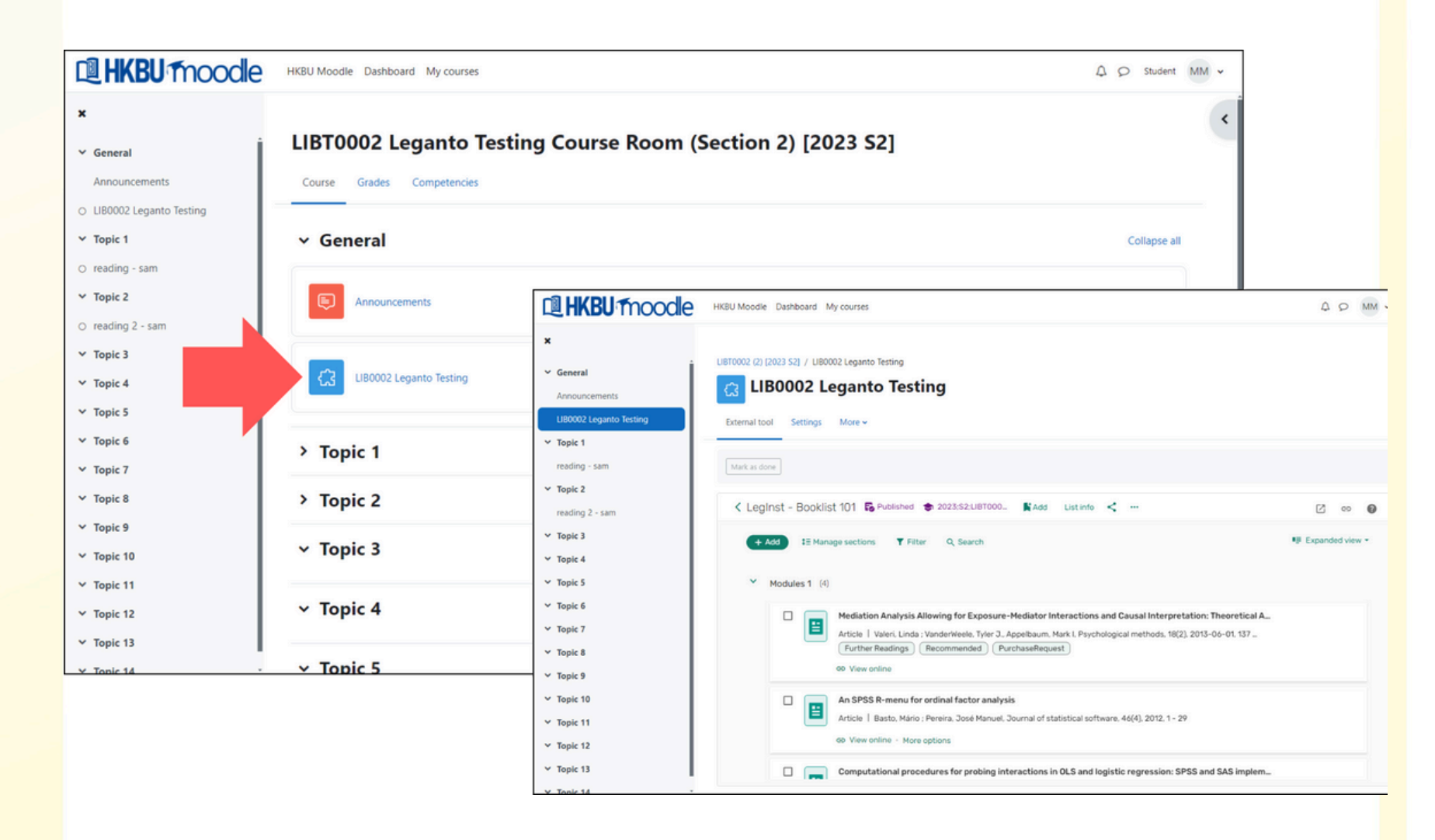

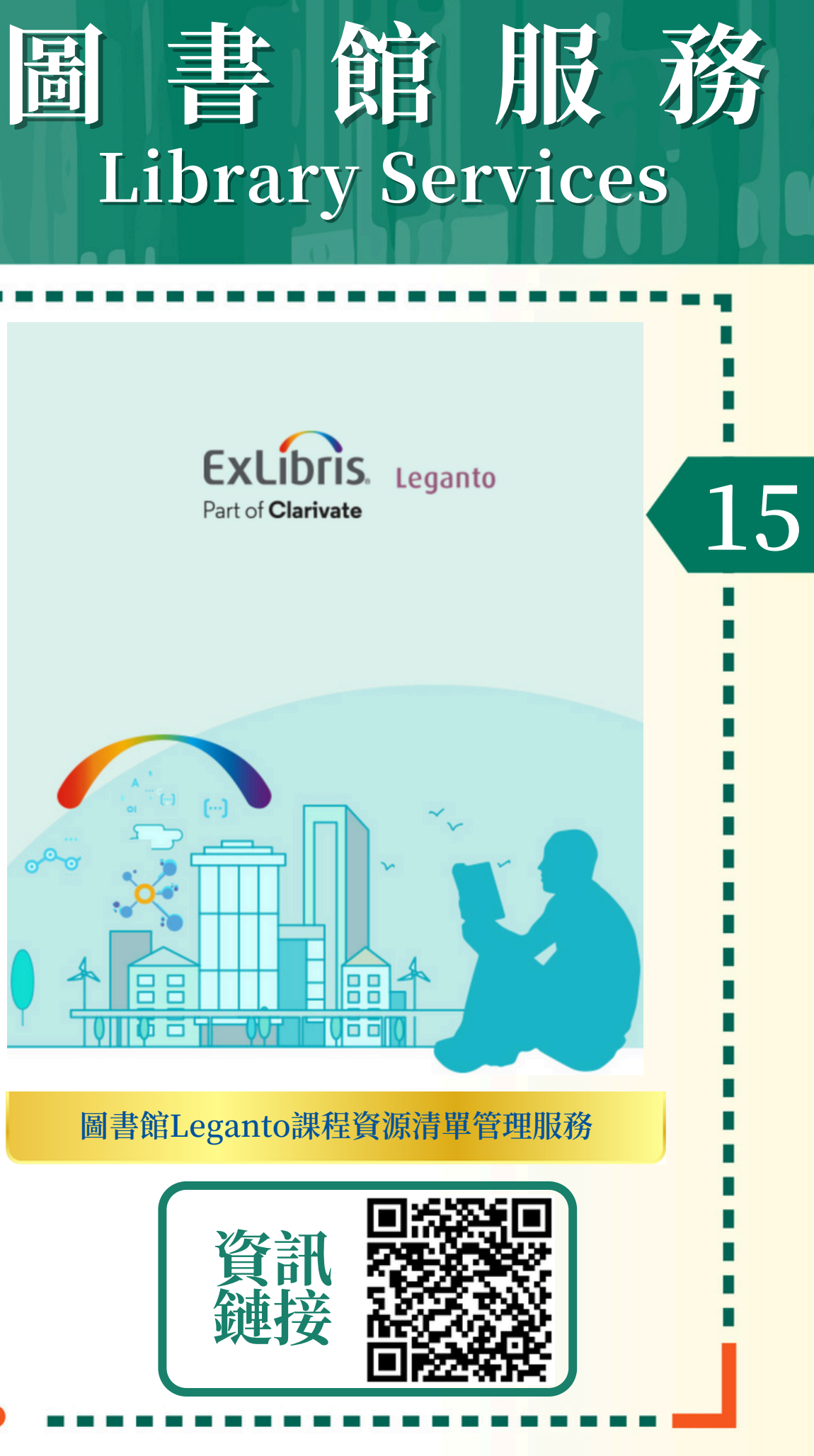

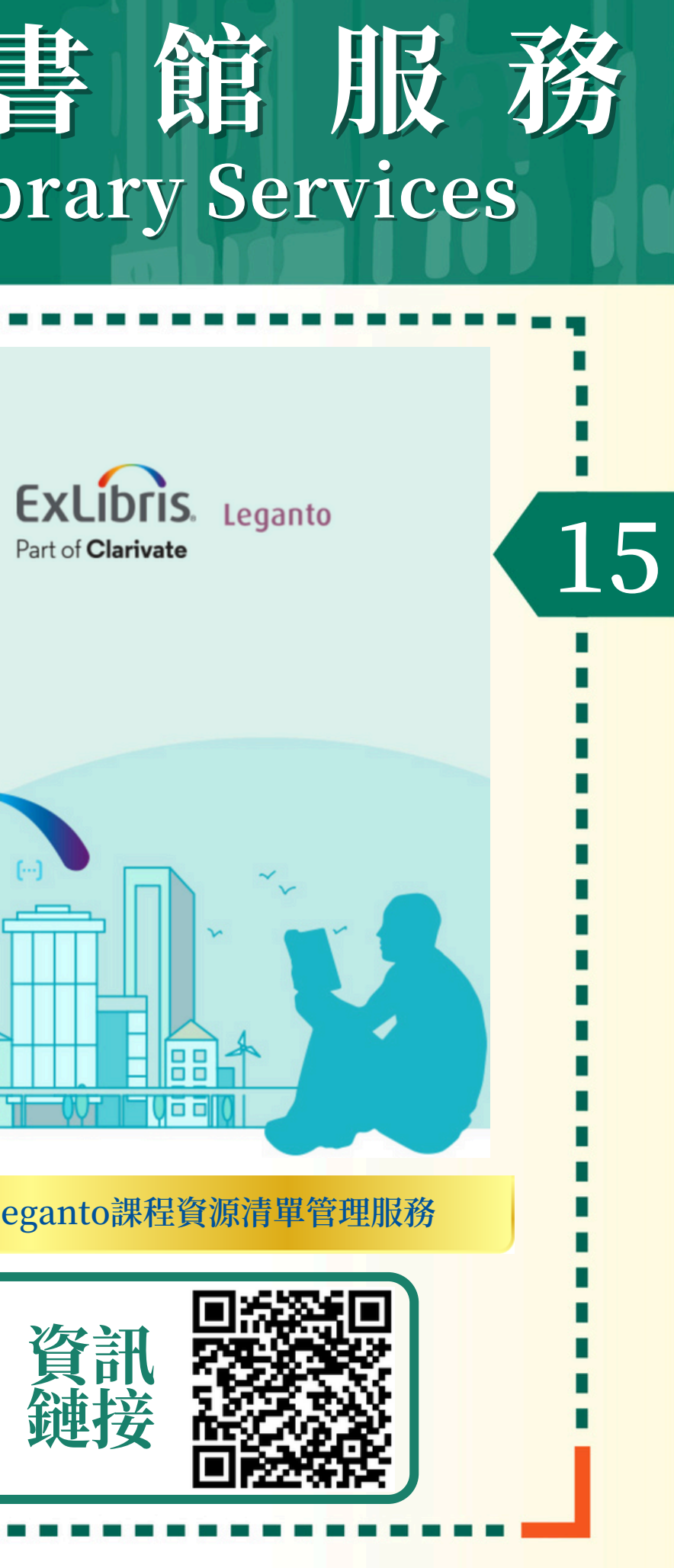

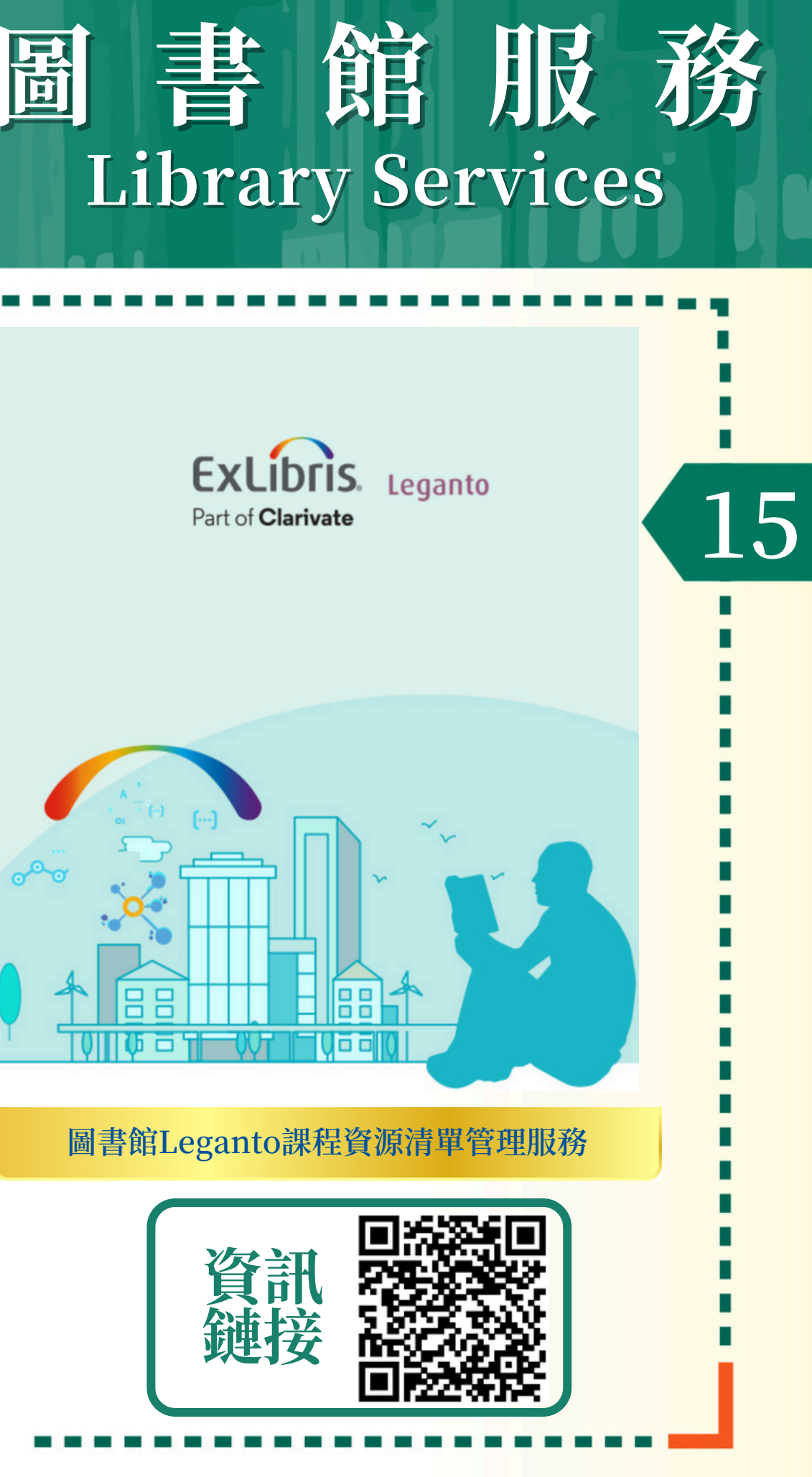

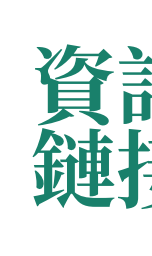

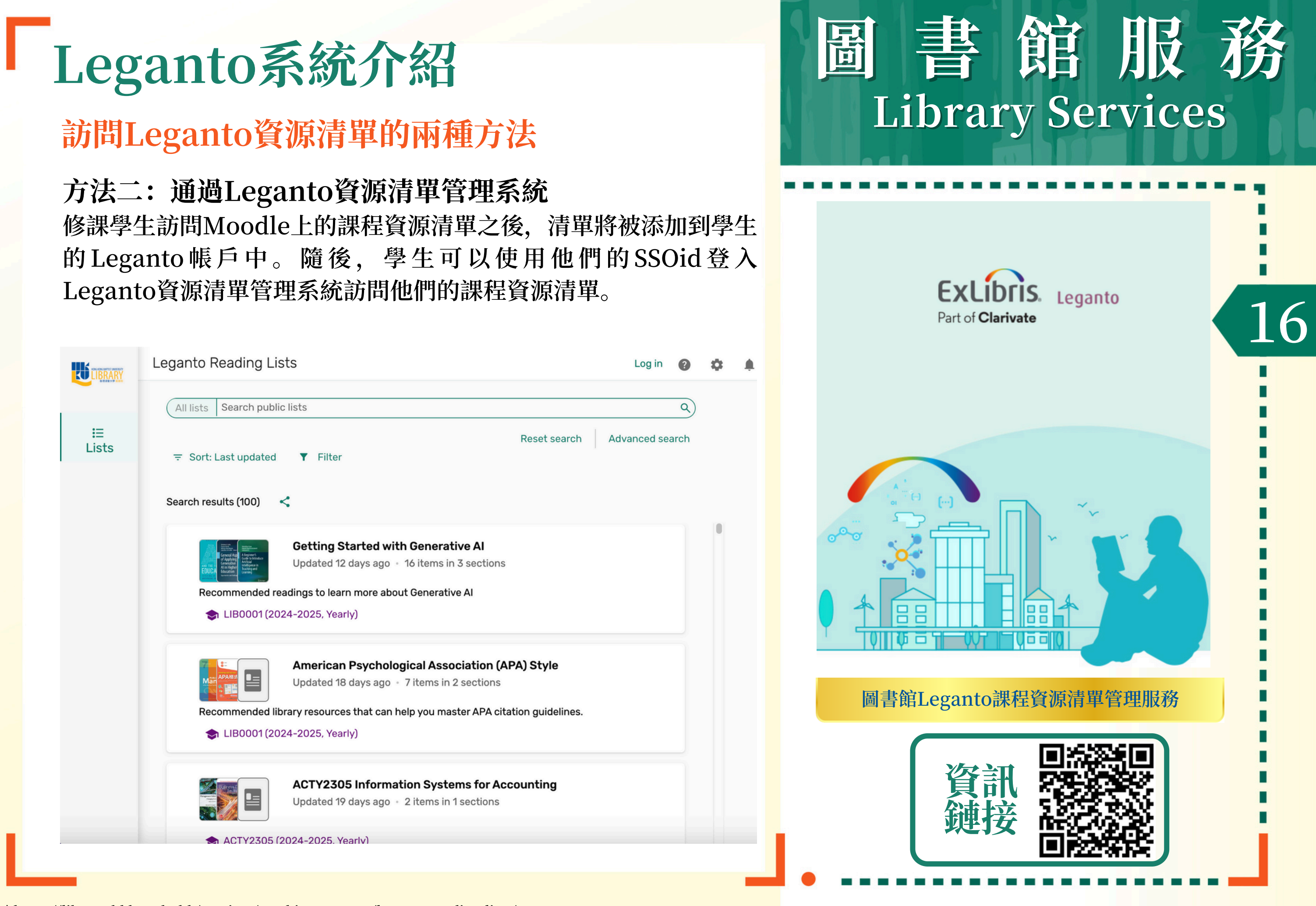

### Leganto系統特色

從2024/25學年開始,教師可以通過圖書館提供的Leganto 系統享受一站式課程資源清單管理服務。

Leganto資源清單簡化了課程清單管理過程,使課程資料 的檢索、添加和共享變得更加容易。具有以下三個特色:

- 一站式平台: 把大學圖書館、網絡和您提供的資源放在 一個清單中
- 增強溝通: 在閱讀清單上加強合作, 為學生添加"課前 閱讀"日期或注釋等
- 分析功能: 可以掌握有多少學生看過或完成了課程資源 清單上的閱讀資料

| 1 |
|---|
|   |
|   |

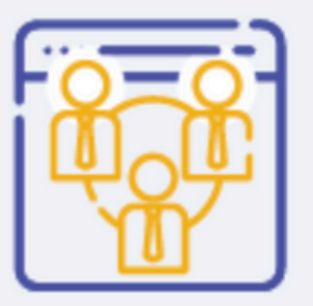

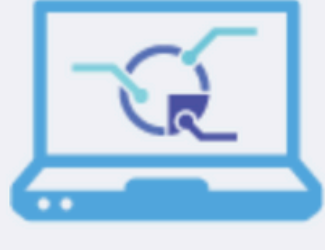

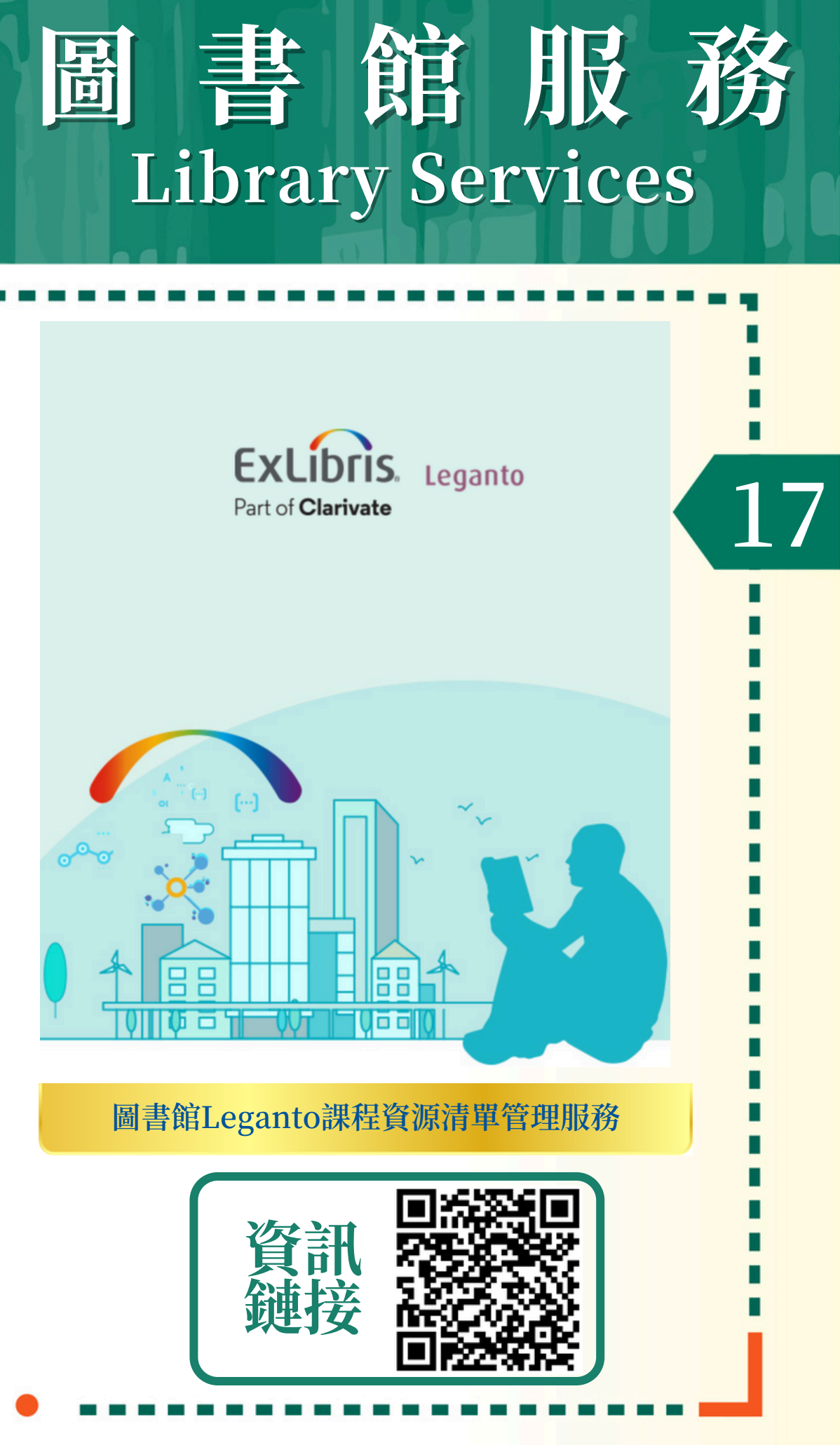

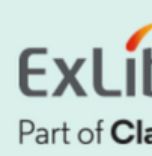

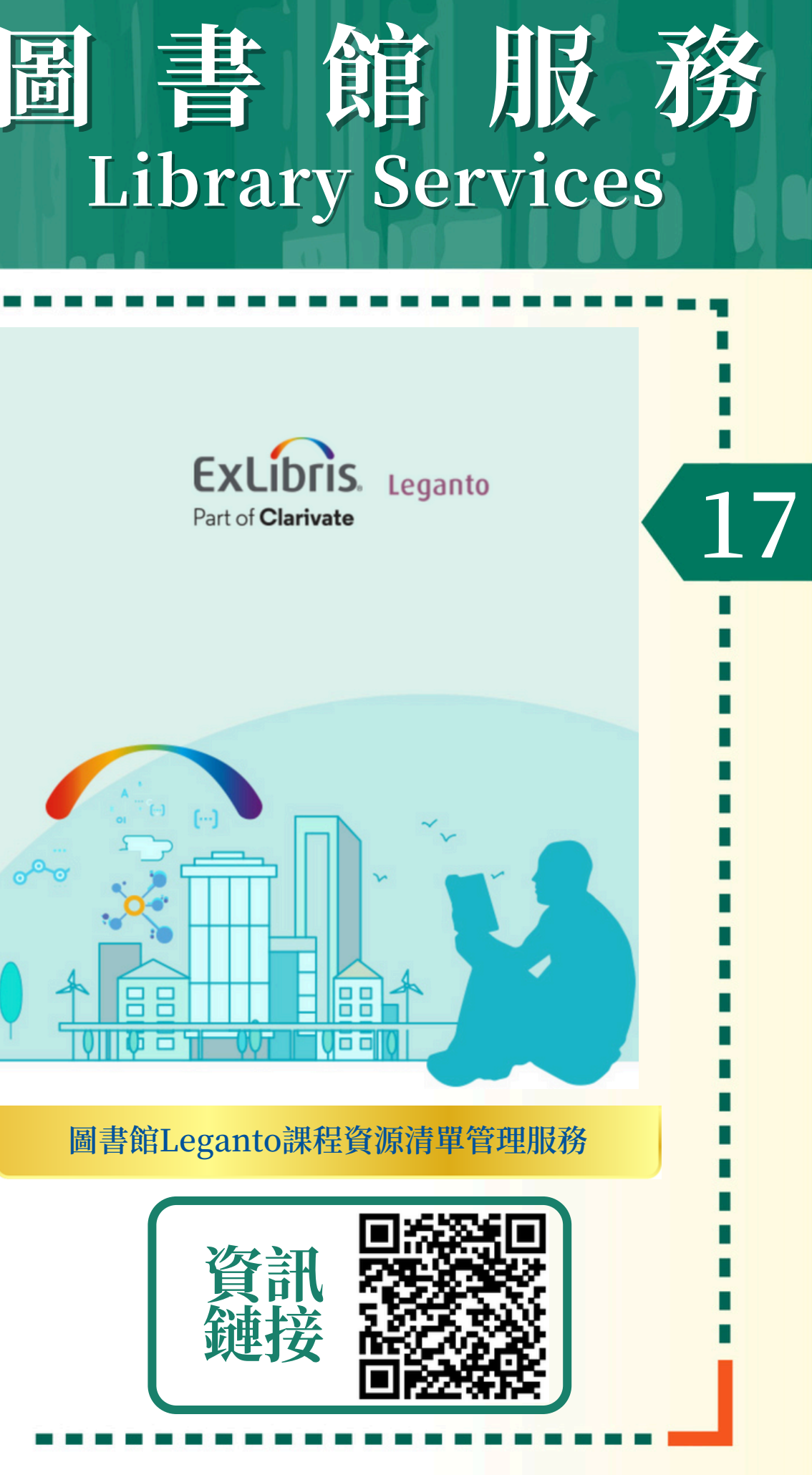

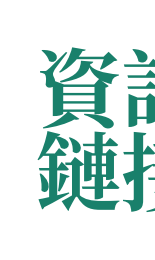

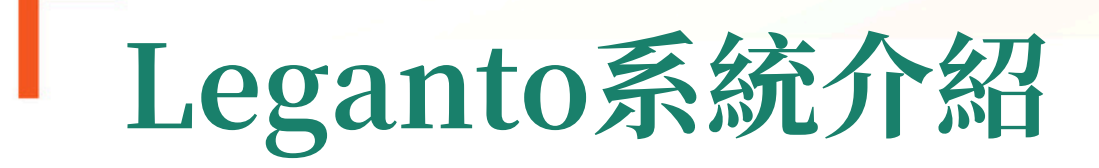

#### Leganto系統使用反饋

音樂學院兼職講師George Murray Talbot III博士分享他 在課程中的使用心得。點擊以下鏈接或者掃描右邊二維碼 觀看視頻。

https://www.youtube.com/watch?v=QpQRJoIAV\_k&t=721s

### **Teaching Experience**

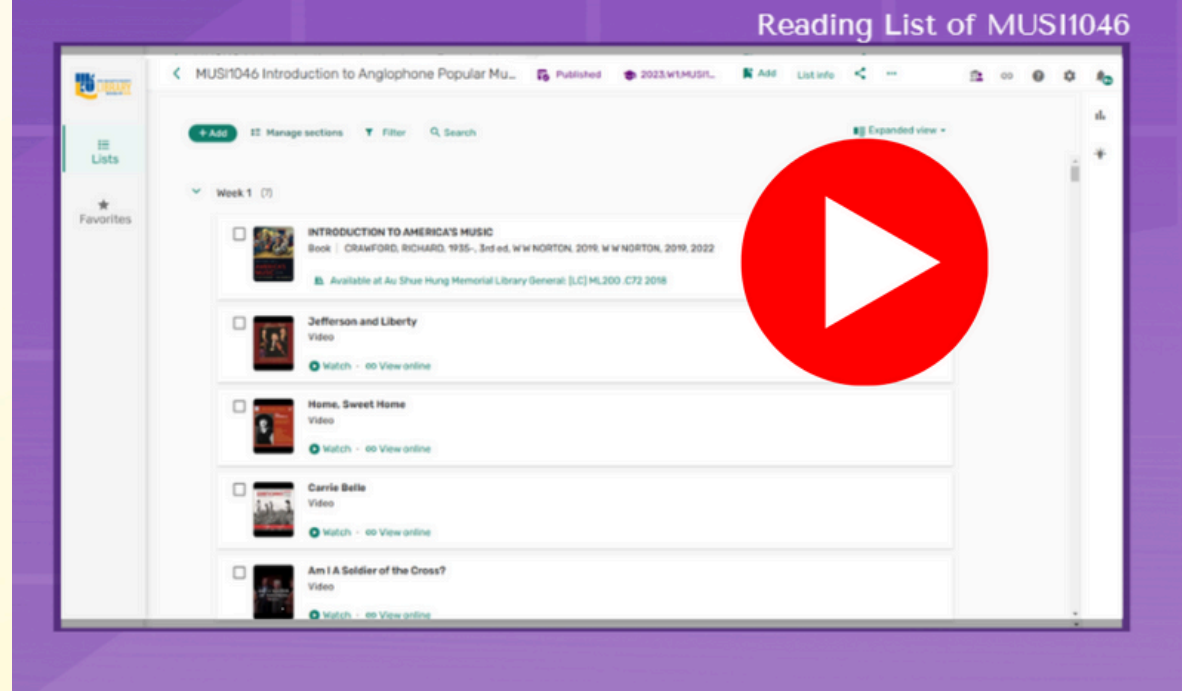

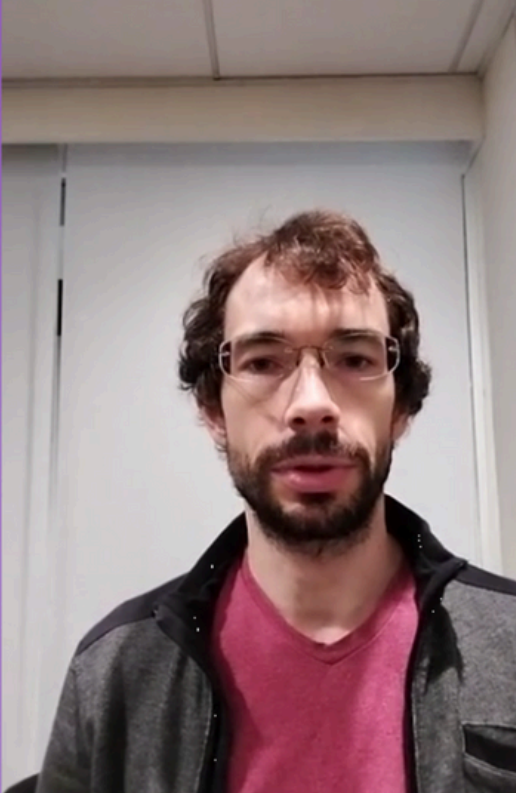

Dr. George Murray TALBOT II Part-time Lecture Academy of M

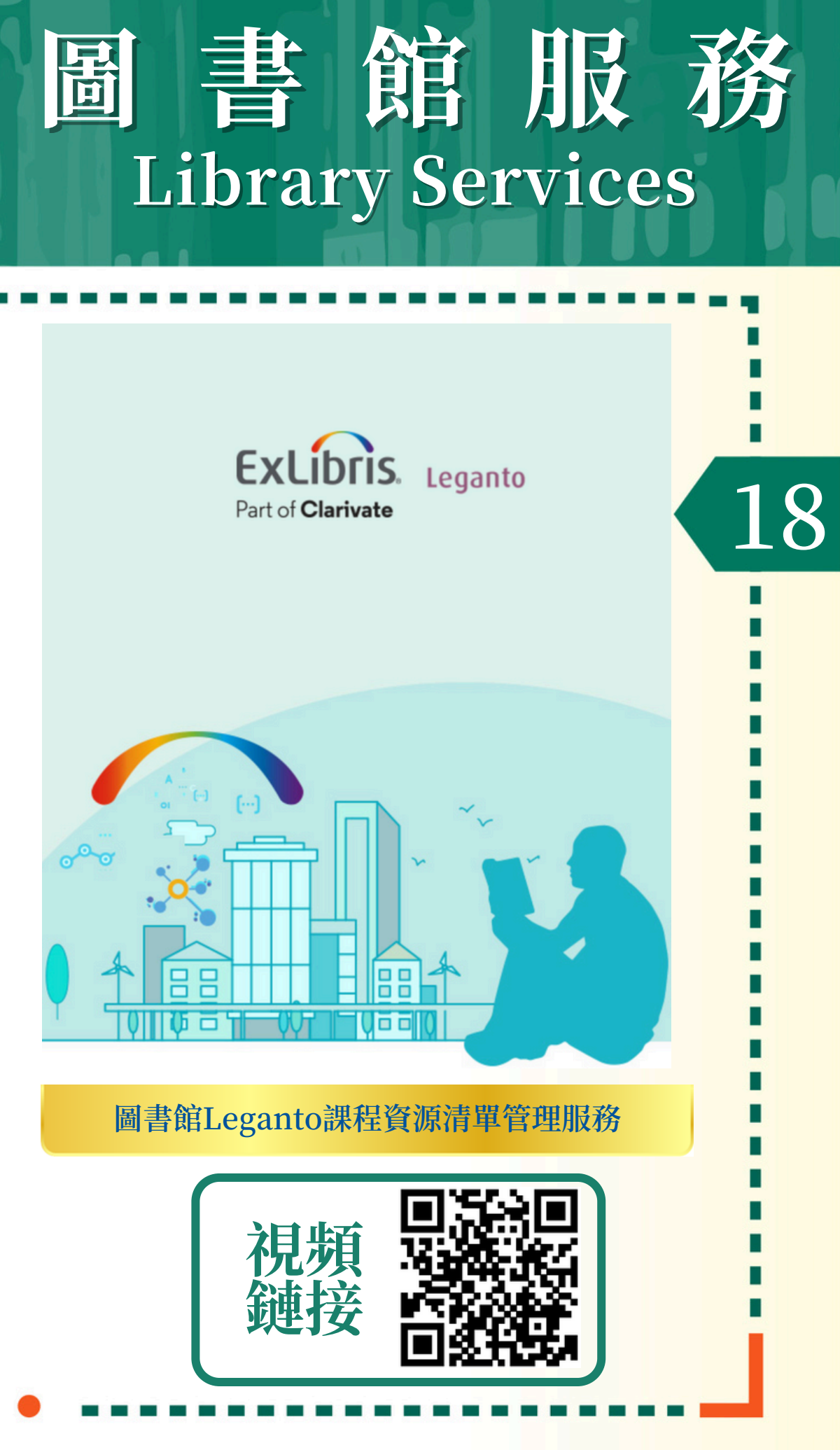

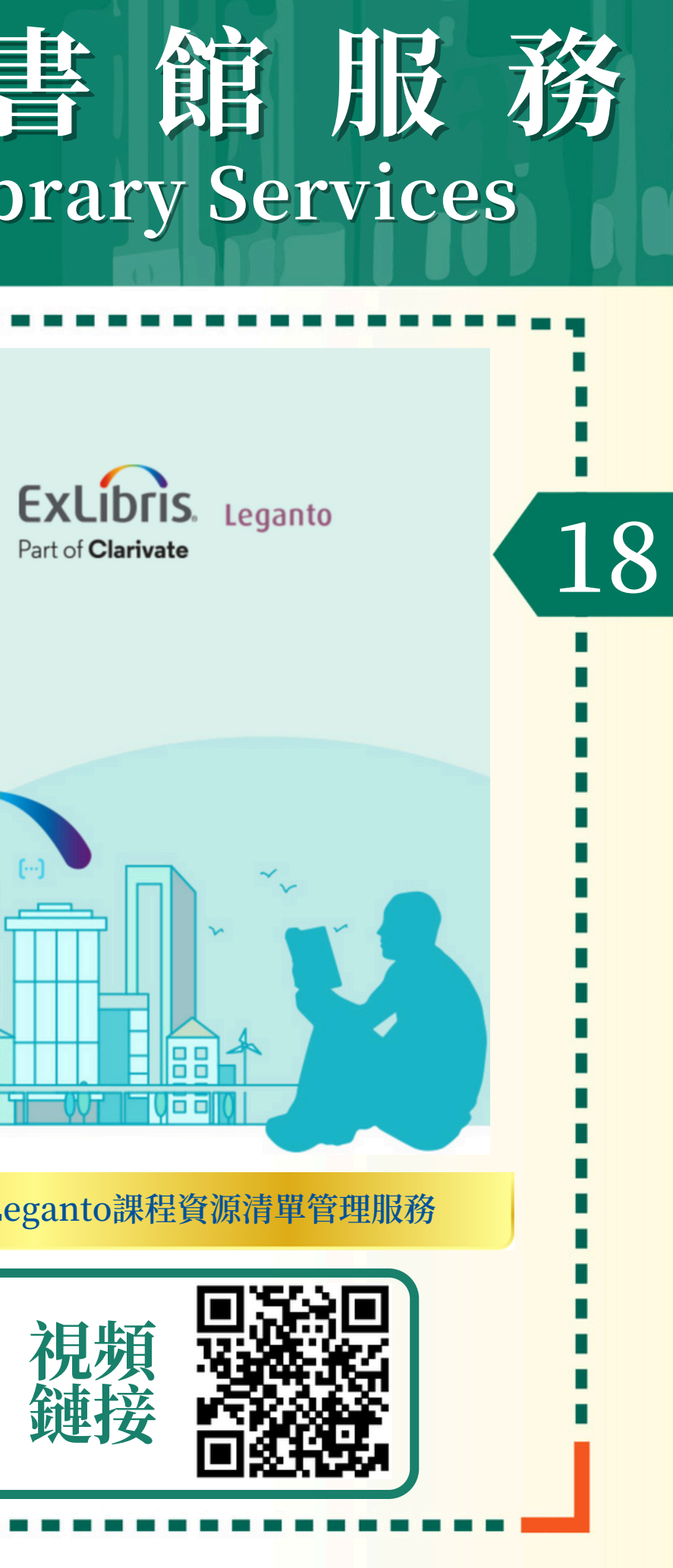

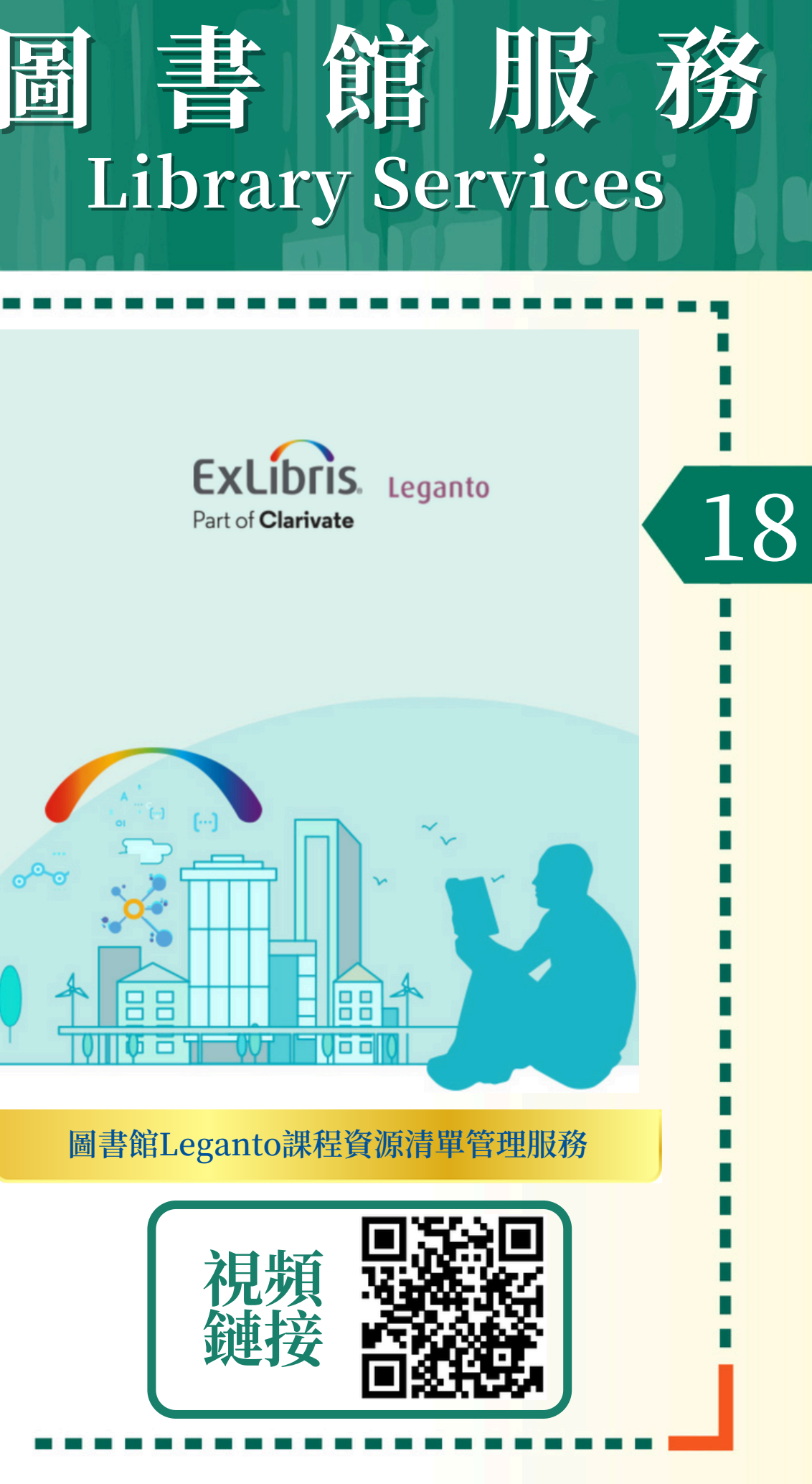

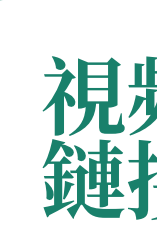

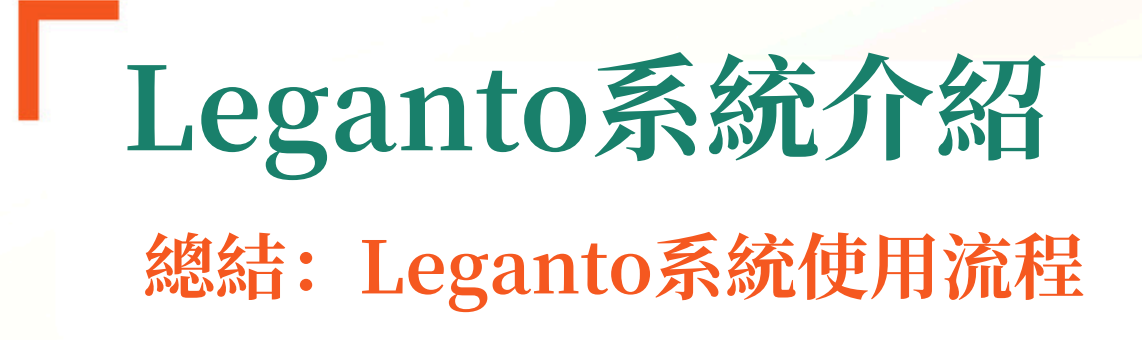

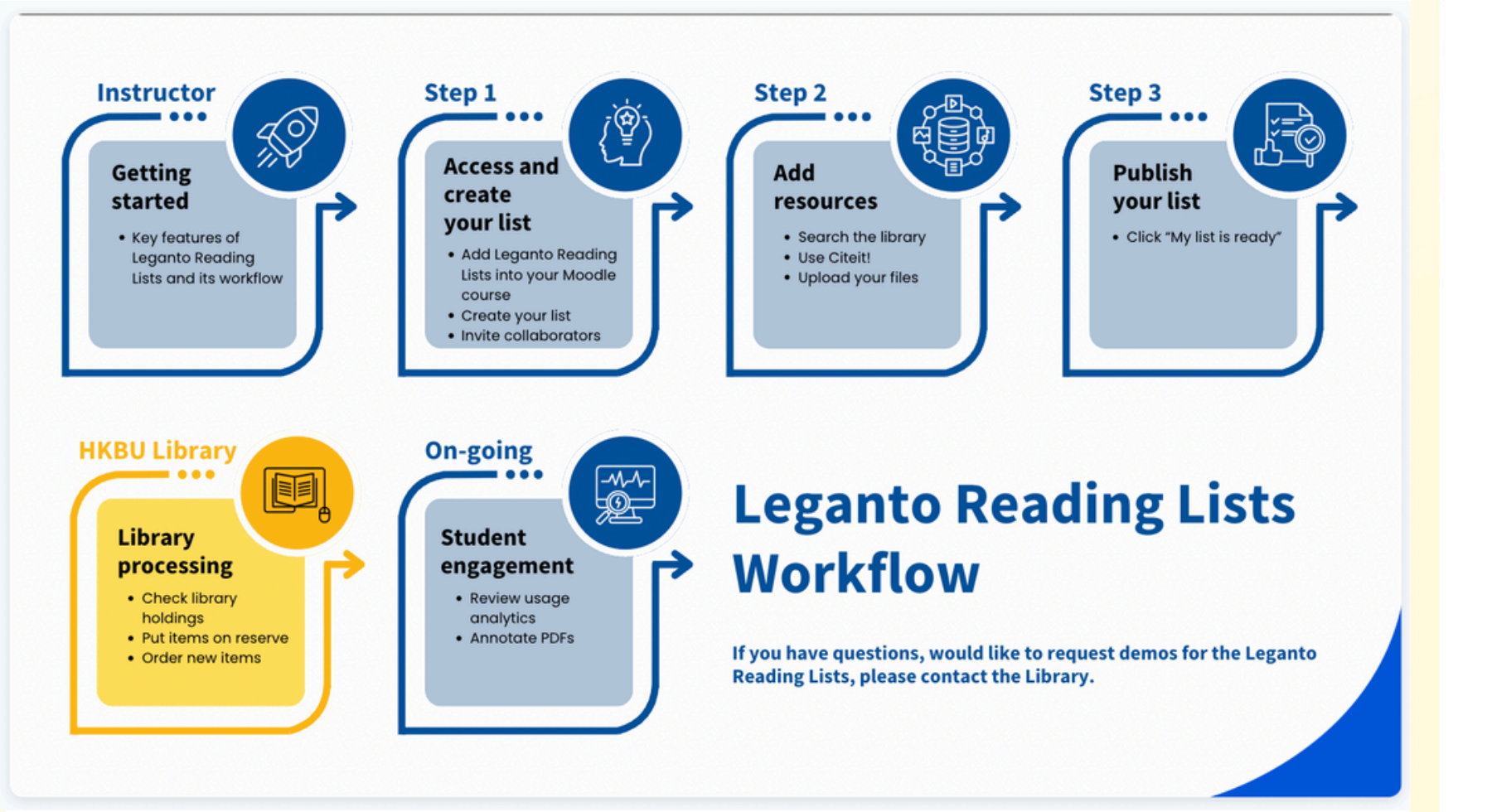

圖

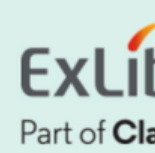

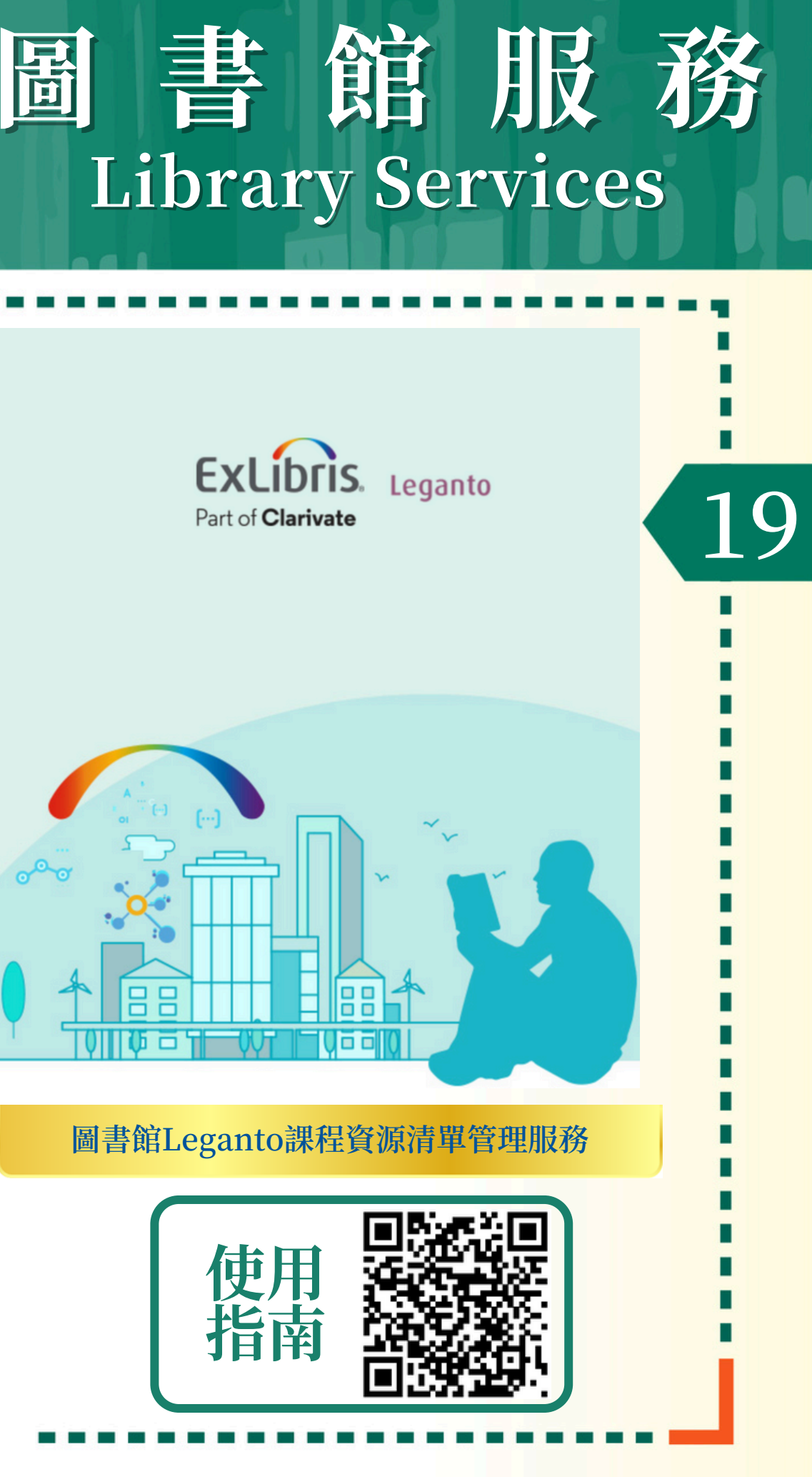

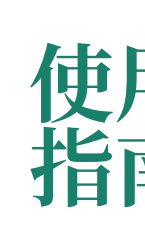

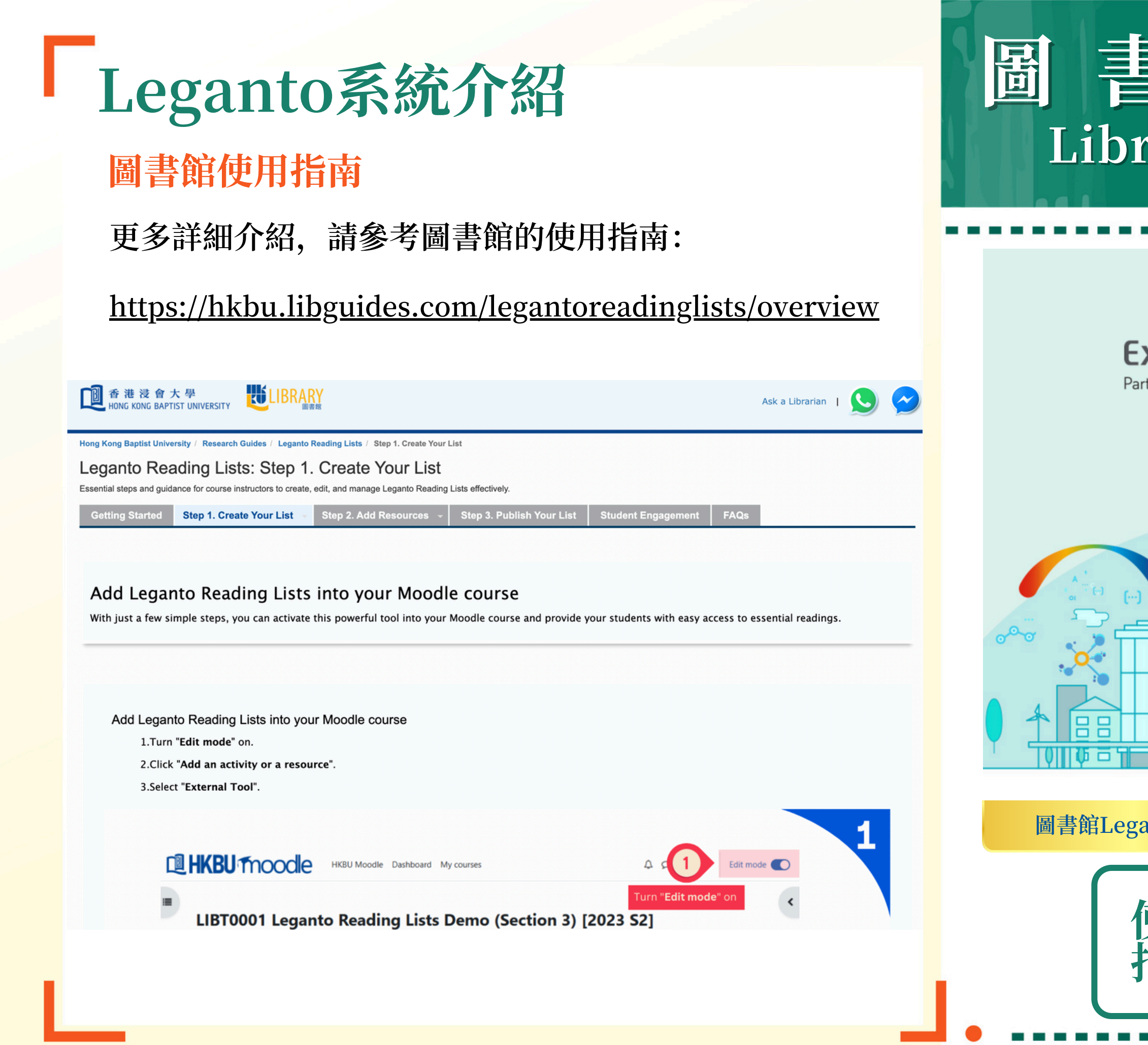

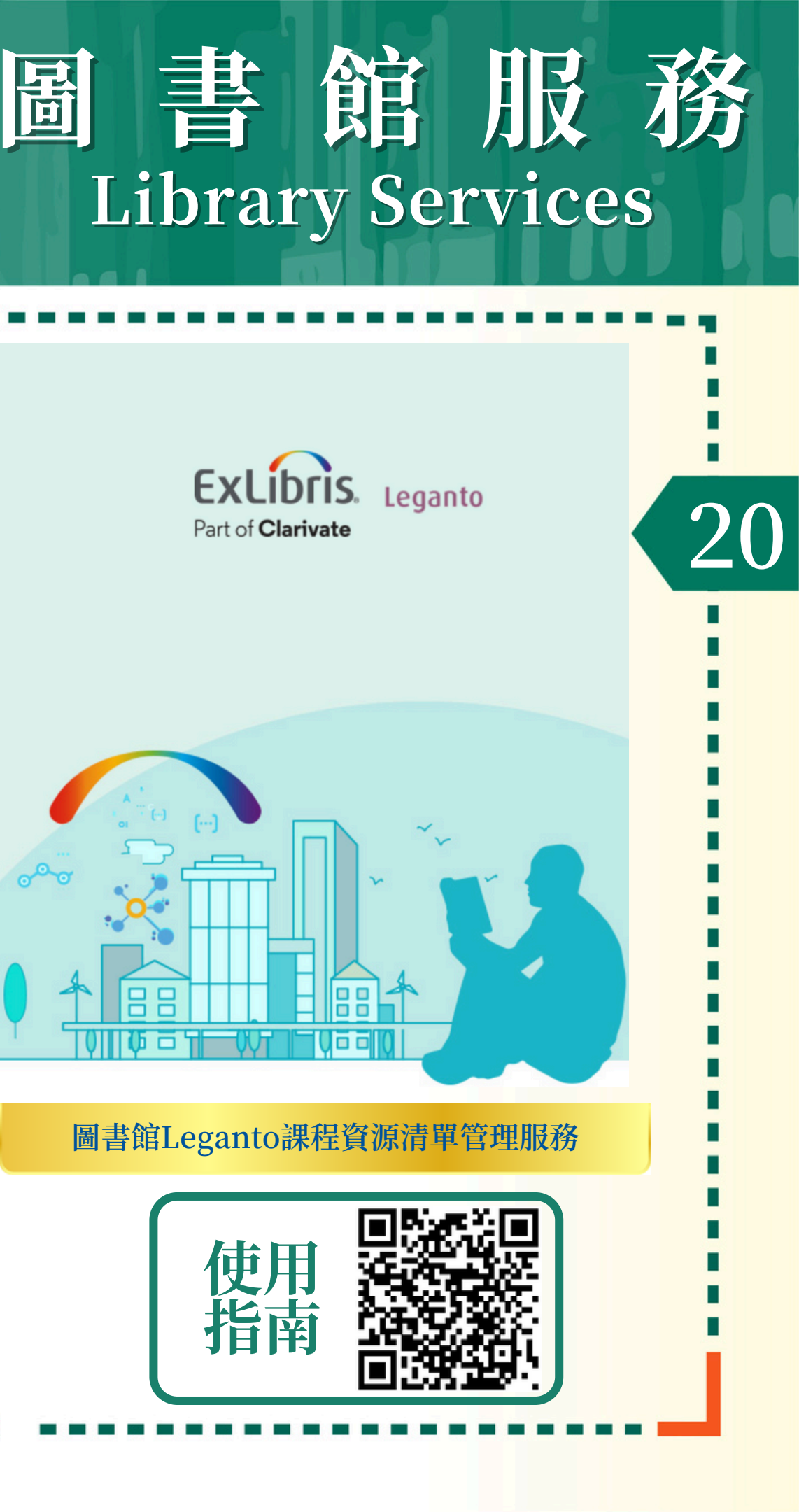

### Leganto系統介紹 圖書館培訓

歡迎大家積極參加圖書館在2025年1月舉辦的相關講座培 訓, 具體信息如下:

https://library.hkbu.edu.hk/happenings/events/leganto-<u>reading-list-diy-workshop-for-instructors/</u>

### **Leganto Reading Lists DIY Workshop for Instructors**

Enhance your teaching experience

| Session                             | Date             | Time           | Registration  |
|-------------------------------------|------------------|----------------|---------------|
| In-person session<br>(Main Library) | 7 Jan 2025 (Tue) | 4:00 – 5:00 pm | Register Now! |
| Online session via Zoom ^           | 9 Jan 2025 (Thu) | 4:00 – 5:00 pm | Register Now! |

Leganto

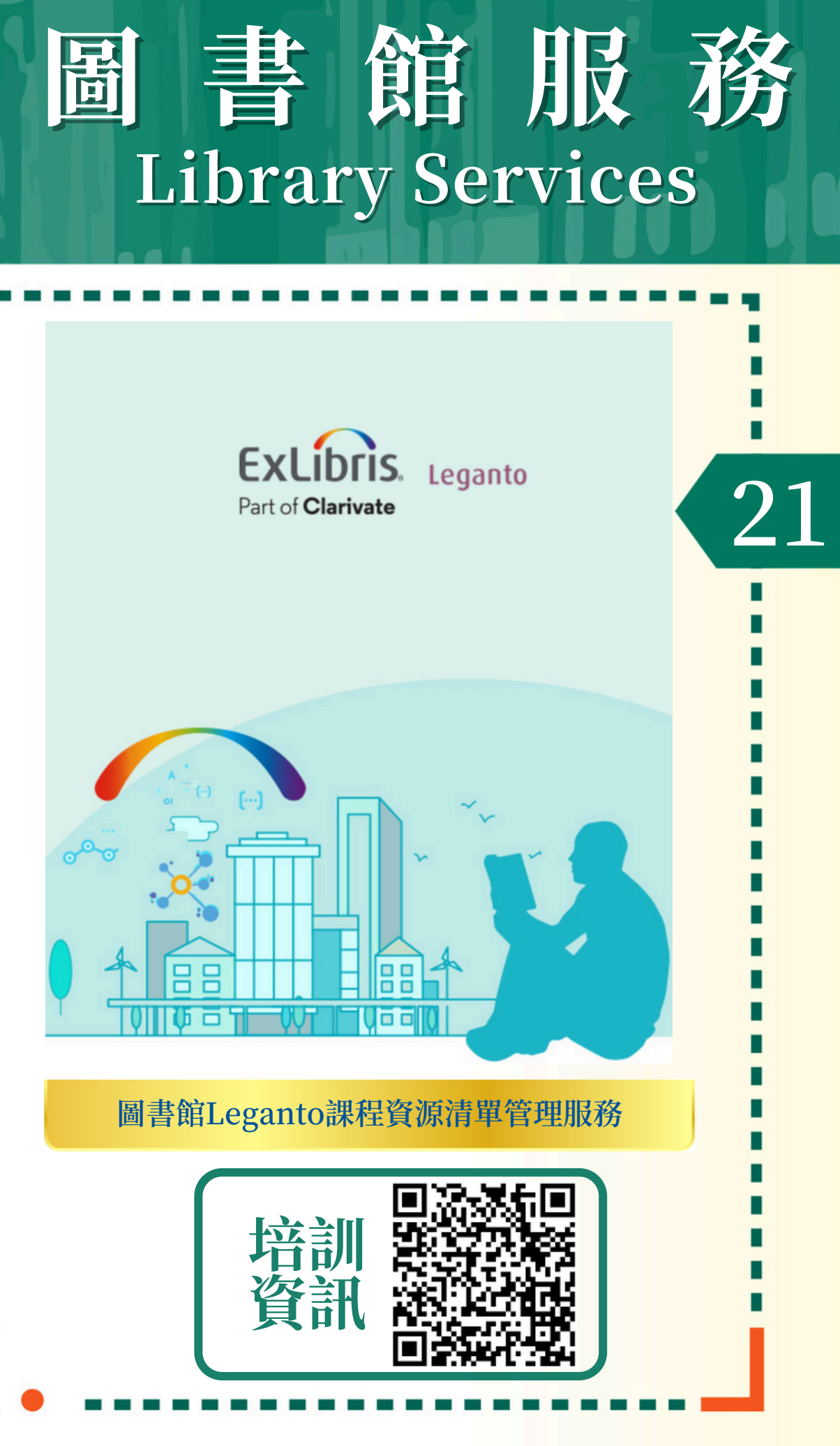

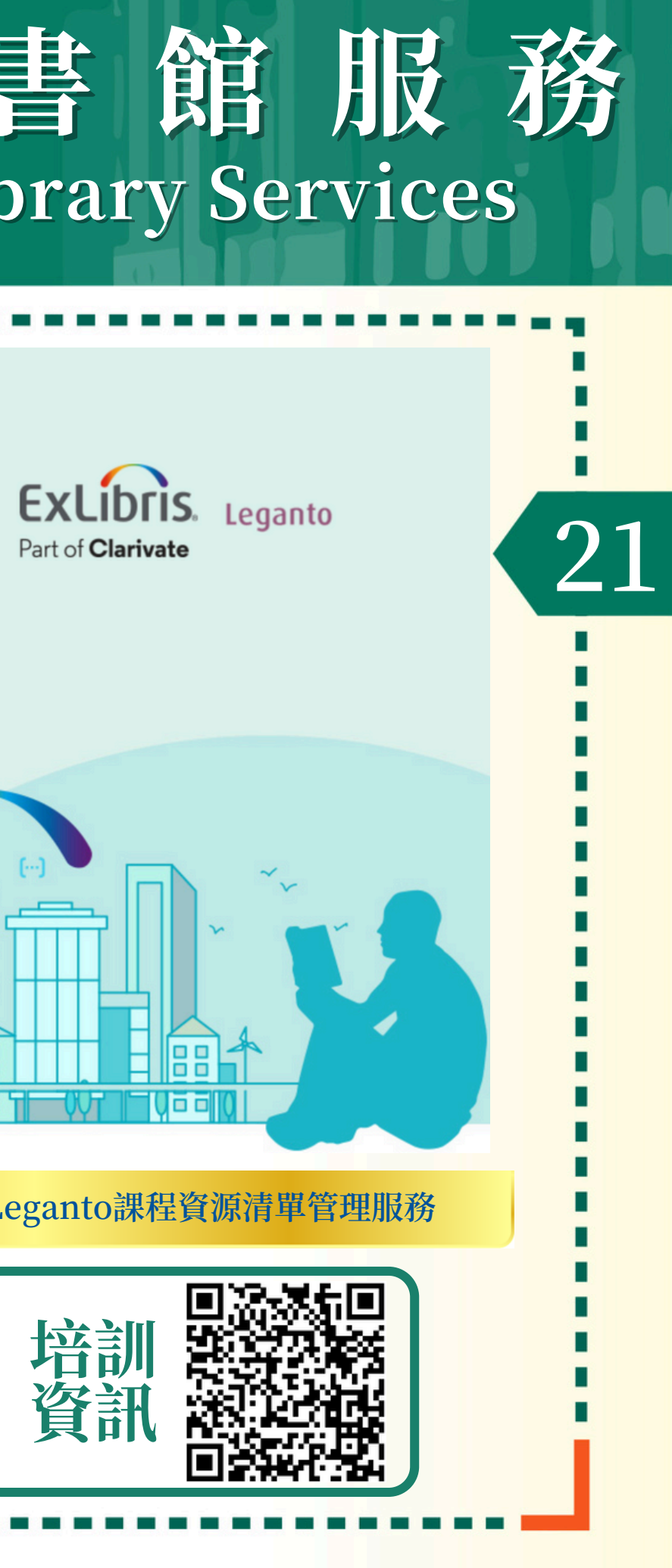

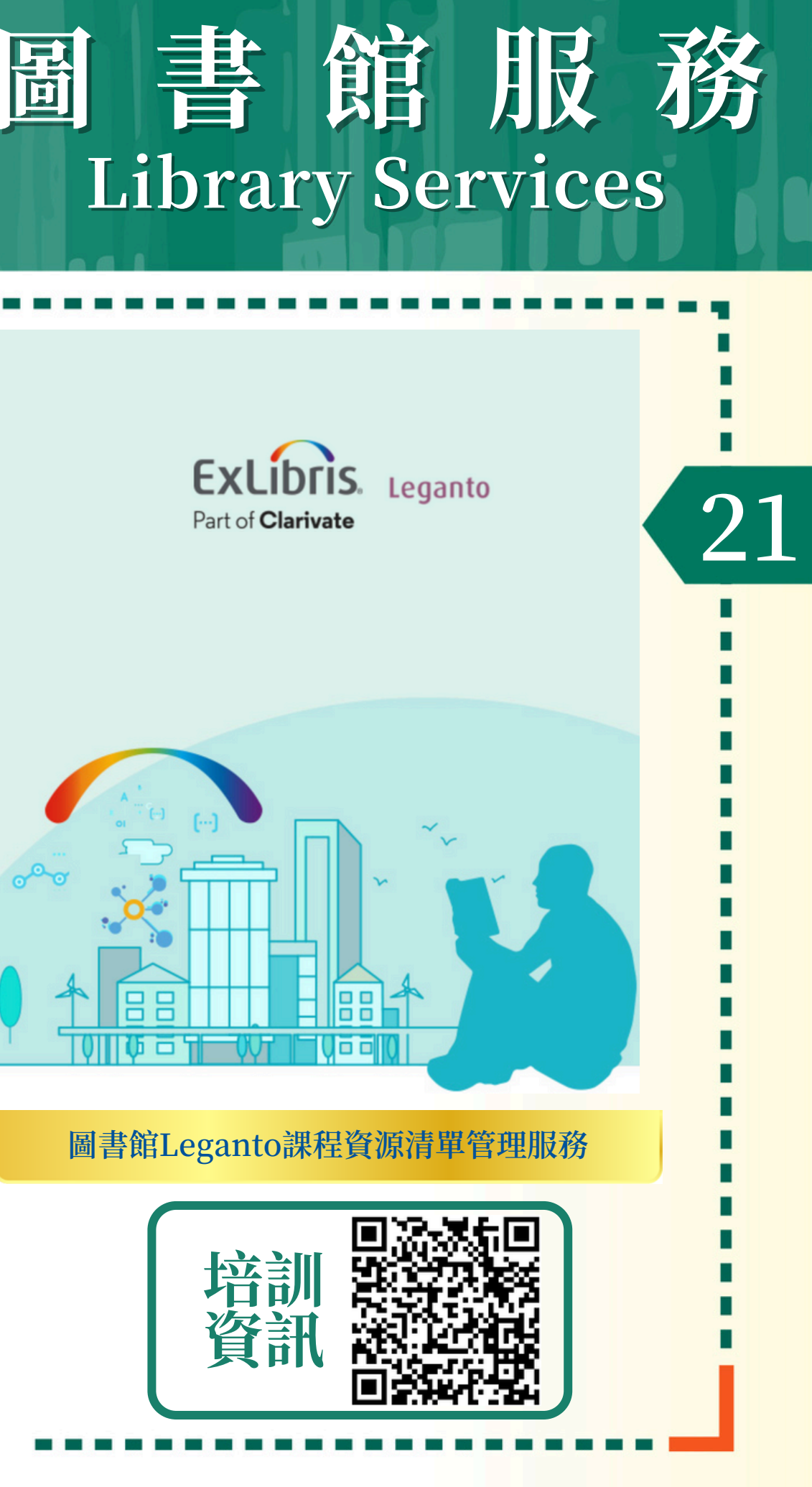